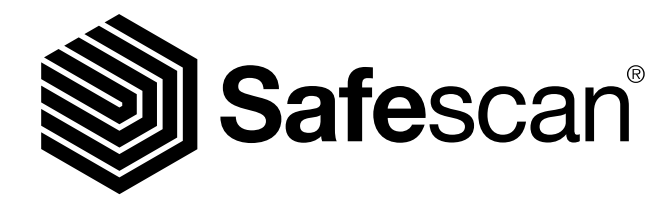

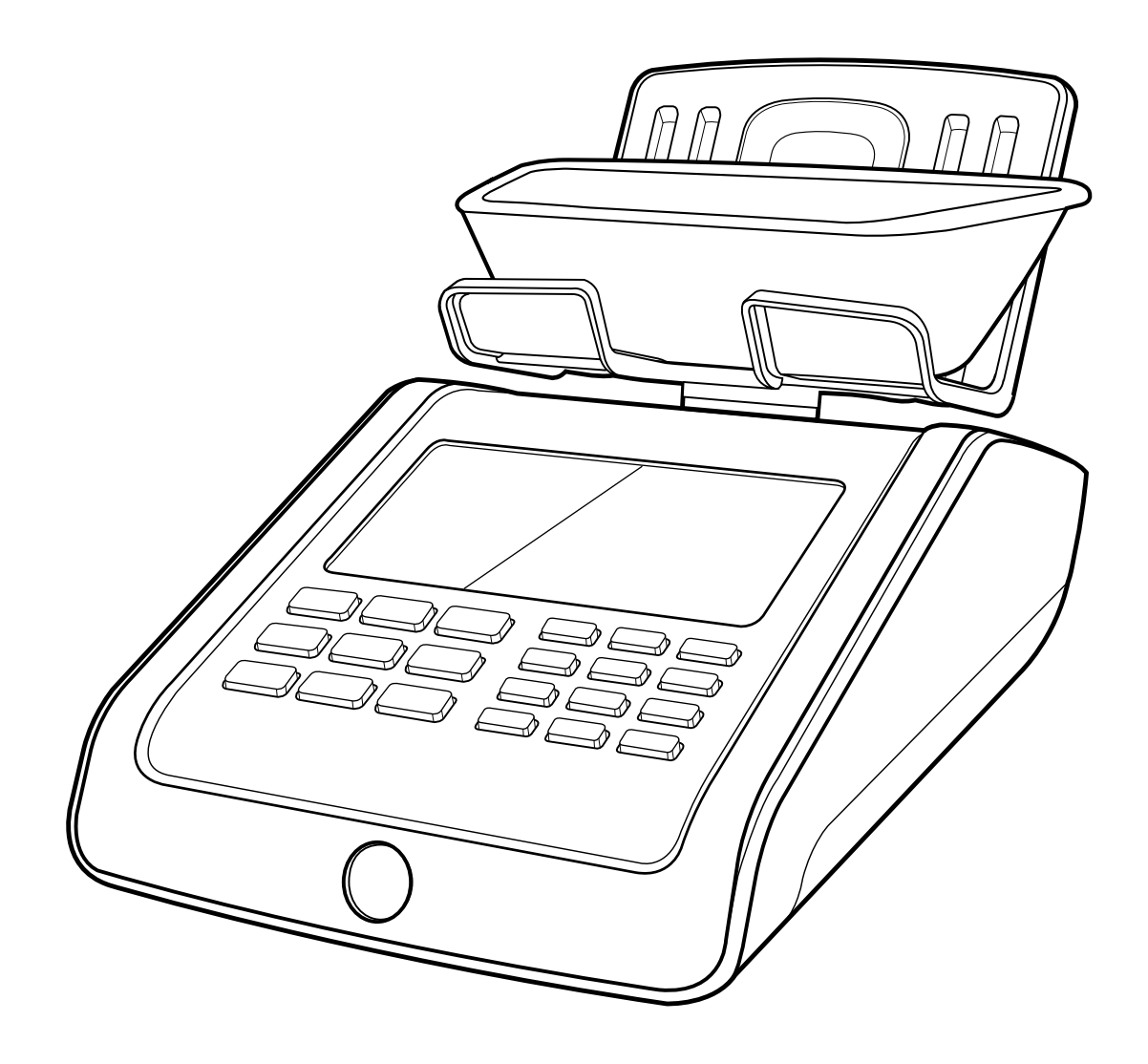

# MANUAL

English | Nederlands | Deutsch | Français | Español | Italiano Português | Polski | Česky | Slovenčina | Magyar | България

# 6185 BALANZA CONTADORA DE DINERO

# ÍNDICE

| 1.    | INTI | RODUC          | CIÓN Y CONFIGURACIÓN                              | página 3         |  |
|-------|------|----------------|---------------------------------------------------|------------------|--|
|       | 1.1  | Produc         | to                                                |                  |  |
|       | 1.2  | Visor          |                                                   |                  |  |
|       | 1.3  | Teclas (       | de control                                        |                  |  |
|       | 1.4  | Teclas (       | de acceso rápido                                  |                  |  |
| 02.   | EMF  | PEZAR          | A LAS FUNCIONES                                   | página 3         |  |
| 03.   | CON  | ITAR C         | ON SAFESCAN 6185                                  | página 7         |  |
|       | 3.1  | Funci          | onamiento general                                 |                  |  |
|       |      | 3.3.1          | Elementos                                         |                  |  |
|       |      | de rec         | cuento                                            |                  |  |
|       |      | 3.3.2          | Navegación                                        |                  |  |
|       | 3.2  | Conta          | ar monedas                                        |                  |  |
|       | 3.3  | Conta          | ar billetes                                       |                  |  |
|       | 3.4  | Conta<br>minac | r versiones antiguas y nuevas de la<br>ción       | a misma deno     |  |
|       | 3.5  | Conta          | ar tarjetas de pago                               |                  |  |
|       | 3.6  | Conta          | ar cheques                                        |                  |  |
| 04. ( | OPCI | ONES U         | INA VEZ TERMINADO EL RECUEN                       | TO página 11     |  |
|       | 4.1  | Revis          | sión el resultado del recuento                    |                  |  |
|       | 4.2  | Edita          | o corregir el resultado del recuen                | to               |  |
|       |      | 4.2.1          | Aumentar manualmente la cantid<br>o billetes      | lad de monedas   |  |
|       |      | 4.2.2          | Introducir manualmente el númer<br>das o billetes | ro total de mone |  |
|       | 4.3  | Guard          | lar resultados del recuento                       |                  |  |
|       |      | 4.3.1          | Ver resultados de recuentos guar                  | rdados           |  |
|       |      | 4.3.2          | Borrar resultados de recuentos                    |                  |  |

- 4.4 Imprimir resultados de recuentos
- 4.5 Exportar resultado del recuento al software Safescan Money Counting
- 4.6 Iniciar un nuevo recuento

#### 05. MENÚ

página 15

#### 5.1 Ajustar fecha y hora

- 5.2 Menú de calibración
  - 5.2.1 Calibración de cartuchos de monedas y billetes
  - 5.2.2 Calibración de comprobantes
  - 5.2.3 Calibración de fichas
  - 5.2.4 Calibración de elementos de peso libre
  - 5.2.5 Calibrar un segundo recipiente de monedas
- 5.3 Contar elementos calibrados por el usuario
  - 5.3.1 Contar cartuchos y bolsas de monedas
  - 5.3.2 Contar fajos, clips y fundas de billetes
  - 5.3.3 Contar comprobantes
  - 5.3.4 Contar fichas
  - 5.3.5 Contar elementos de peso libre
- 5.4 Volver a los ajustes por defecto
- 5.5 Borrar todos los recuentos
- 5.6 Configurar dispositivo
  - 5.6.1 Configurar región
  - 5.6.2 Calibrar el sistema de pesaje

#### 06. TECLAS DE ACCESO RÁPIDO A LAS FUNCIONES página 24

- 6.1 F+0: Añadir / Siguientes ajustes
- 6.2 F+1: Añadir un número de referencia a un recuento
- 6.3 F+2: Guardar resultados del recuento
- 6.4 F+3: Comprobar ajustes de fecha y hora
- 6.5 F+4: Añadir un valor de caja a un recuento
- 6.6 F+5: Enviar resultado del recuento
- 6.7 F+6: Tarar peso actual
- 6.8 F+7: Seleccionar divisa
- 6.9 F+8: Imprimir resultado del recuento
- 6.10 F+9: Modo de balanza de pesaje
- 6.11 F+. : Ver resultados del recuento
- 6.12 NUEVO: iniciar un nuevo recuento

#### RESOLUCIÓN DE PROBLEMAS página 30

#### 08. BATERÍA RECARGABLE (ACCESORIO OPCIONAL) página 33

- 9.1 Instalación de la batería recargable
- 9.2 Indicación del estado de la batería recargable

| 09. | ACTUALIZACIONES     | página 33 |
|-----|---------------------|-----------|
| 10. | PRECAUCIONES DE USO | página 34 |
| 11. | ESPECIFICACIONES    | página 34 |

# 01. INTRODUCCIÓN Y CONFIGURACIÓN

Este manual contiene instrucciones de funcionamiento detalladas de la Safescan 6185. Le recomendamos encarecidamente que guarde una copia de este manual en su ordenador para futuras consultas.

### CONTENIDO DEL

- PAQUETELa caja contiene los siguientes elementos:
- Balanza de recuento de dinero Safescan 6185-
- Adaptador de corriente (12V/1A, 12 W)
- Plataforma para el dinero
- Recipiente de monedas

### 1.1 PRODUCTO

- Cable de conexión USB (para PC) (USB-A a micro USB)
  Cable de impresora USB (USB-B a micro USB) para su uso con
- la impresora opcional Safescan TP-230 - Guía de instalación rápida

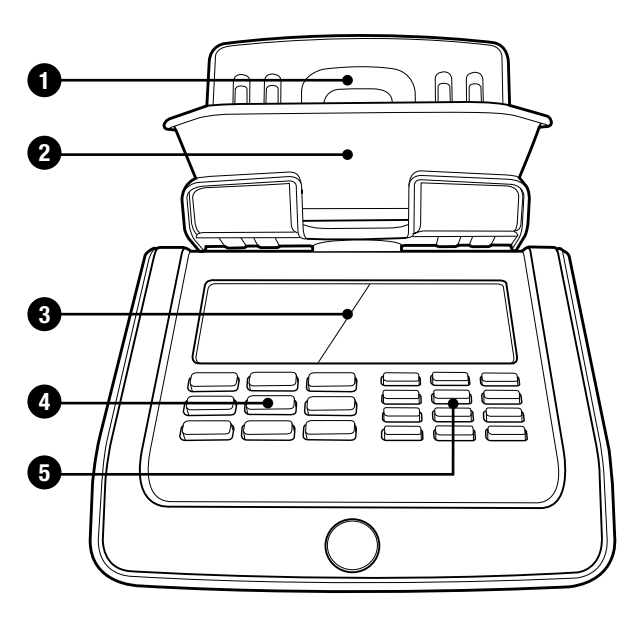

# **PARTE DELANTERA**

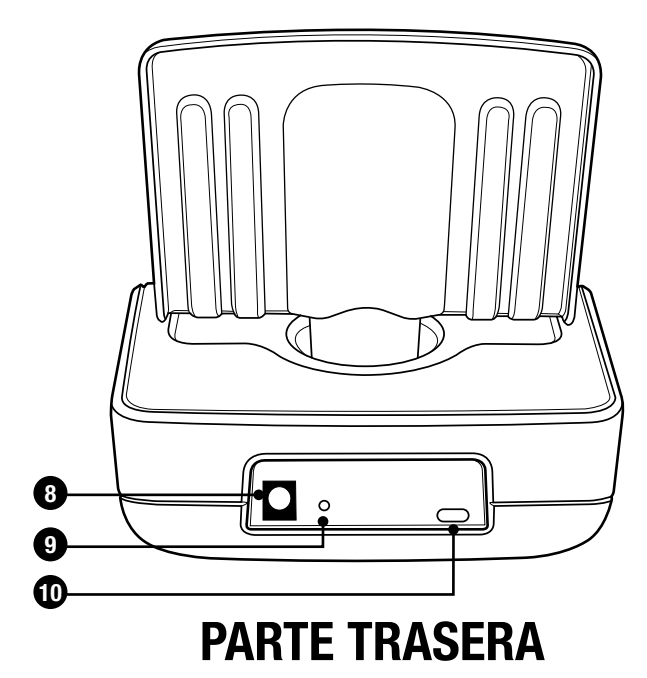

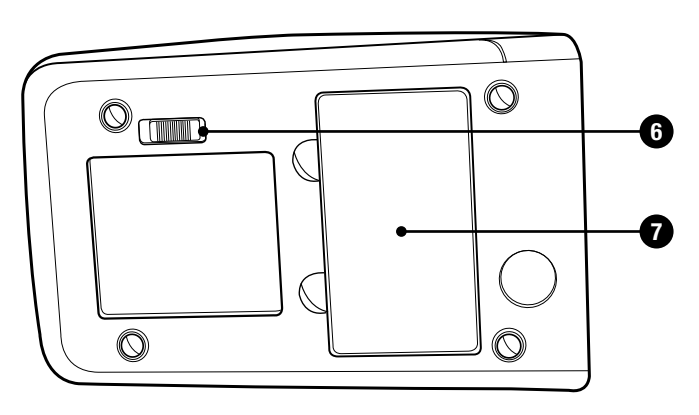

## **PARTE INFERIOR**

- 1. Plataforma para el dinero
- 2. Recipiente de monedas
- 3. Visor LCD
- 4. Teclas de control
- 5. Botones de función y teclado numérico
- **6.** Bloqueo para el transporte
- 7. Compartimento de la batería
- 8. Conexión de alimentación
- 9. Botón de reinicio
- 10. Puerto USB para conexión a PC o impresora

### 1.2 VISOR

- 1. Contar elementos (monedas, billetes, cheques, tarjetas y otros elementos activados por el usuario)
- 2. Menú de configuración
- 3. Cantidad
- 4. Menú de calibración
- 5. Indicador del nivel de batería
- 6. Denominación
- 7. Versión de la denominación
- 8. Valor actual
- 9. Valor total del recuento
- 10. Activar función bancaria
- 11. Divisa

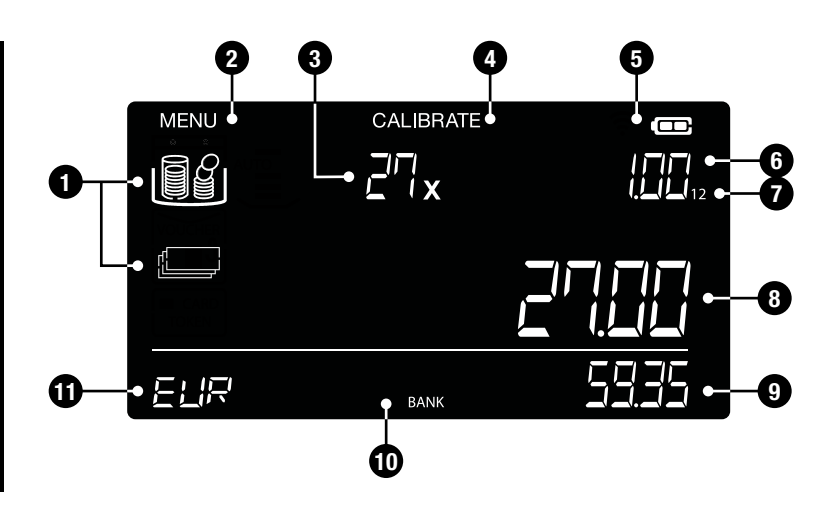

### 1.3 TECLAS DE CONTROL

| MENU    | T CUR 8 PRINT 9 SCALE                                                              |
|---------|------------------------------------------------------------------------------------|
| • ОК •  | 4 BAAK         5 SEND         6 TAPE           1 REF         2 SAVE         3 TIME |
| ()<br>F | (0+/►) (• VEW) (NEW)                                                               |

| BOTÓN                                      | FUNCIÓN                                                                                                    |
|--------------------------------------------|----------------------------------------------------------------------------------------------------|
|                                            | Entrar o salir del menú de usuario                                                                                                 |
|                                            | Seleccionar elemento que se quiere contar (monedas, billetes, tarjetas, cheques y cualquier otro elemento activado por el usuario) |
| СЕ СЕ                                      | Borrar entrada o resultado del recuento de la denominación                                                                         |
| <ul> <li>Left - </li> <li>Right</li> </ul> | MostradaAnterior / siguiente denominación o selección                                                                              |
| ок ОК                                      | Confirmar la selección o entradaAlternar                                                                                           |
| ৩ ON/OFF                                   | Dispositivo ENCENDIDO o APAGADO (pulsar durante 1,5 segundos para cambiar a APAGADO)                                               |
| BACK                                       | Ir a paso 1 o al nivel anterior                                                                                                    |
| (1 <sub>REF</sub> ) Numeric (0-9, . )      | Introducir valor o cantidad                                                                                                    |
| NEW NEW                                    | Iniciar un nuevo                                                                                                    |
| F FUNCTION                                 | RecuentoTeclas de acceso rápidos a las funciones                                                                                   |

### 1.4 TECLAS DE ACCESO RÁPIDO A LAS FUNCIONES

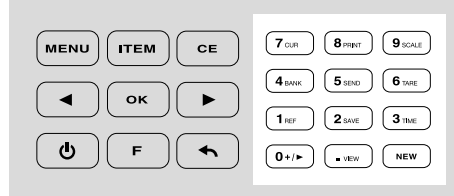

Pulse 🕞 y luego pulse la tecla siguiente durante 5 segundos para seleccionar una función (función secundaria que aparece en el teclado numérico).

| 0+/► F -> 0 add - next                         | Ir a los ajustes auto <b>AÑADIR</b> y auto <b>SIGUIENTE</b>                  |  |
|------------------------------------------------|------------------------------------------------------------------------------|--|
| Tref F -> 1 ref                                | Añadir un núumero de referencia a un recuento                                |  |
| 2 <sub>SAVE</sub> F -> 2 save                  | Guardar los resultados del recuento actual en la memoria                     |  |
| <b>3</b> TIME <b>F -&gt; 3 time</b>            | Mostrar los ajustes de fecha y hora (durante 3 segundos)                     |  |
| <b>4</b> <sub>BANK</sub> <b>F -&gt; 4 bank</b> | Añadir un importe de caja                                                    |  |
| 5 SEND F -> 5 send                             | Función no disponible                                                        |  |
| <b>6</b> TARE <b>F -&gt; 6 tare</b>            | Tarar el peso actual sobre la plataforma (sólo en modo de balanza de pesaje) |  |
| <b>7</b> <sub>CUR</sub> <b>F -&gt; 7 cur</b>   | Seleccionar una divisa                                                       |  |
| 8 PRINT F -> 8 print                           | Imprimir el resultado del recuento actual                                    |  |
| 9 <sub>SCALE</sub> F -> 9 scale                | Ir a modo de balanza de pesaje                                               |  |
| • VIEW F -> . view                             | Ver resultados de recuentos almacenados                                      |  |

#### PARA UNA DESCRIPCIÓN DETALLADA, VER CAPÍTULO 6.

# 02. EMPEZANDO

1. Retire la lámina protectora.

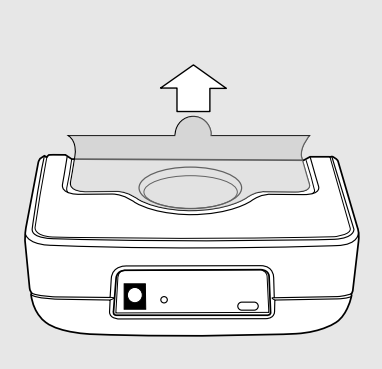

**4.** Coloque la plataforma para el dinero sobre el dispositivo

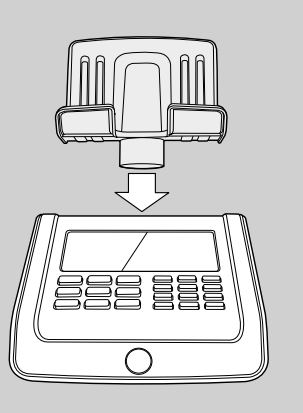

7. Puesta en marcha: información del visor

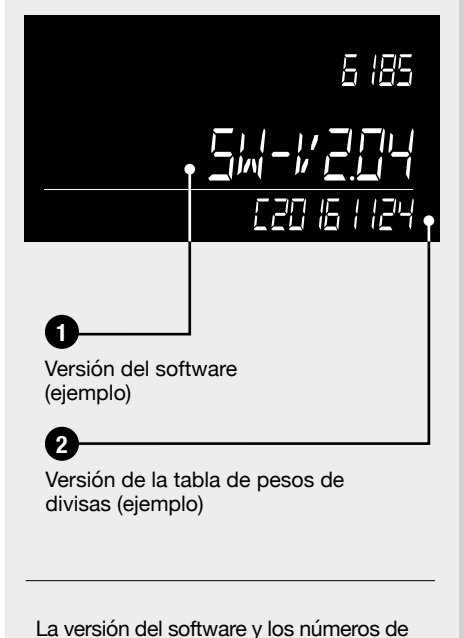

la versión de la tabla de pesos de divisas pueden cambiar debido a la aplicación de continuas mejoras, nuevas funciones o actualizaciones de las divisas. Visite www.safescan.com con regularidad para conocer la disponibilidad de las nuevas actualizaciones del software.

- 2. Desbloquee el bloqueo de transporte.
- 5. NO coloque todavía el recipiente de monedas en la plataforma.

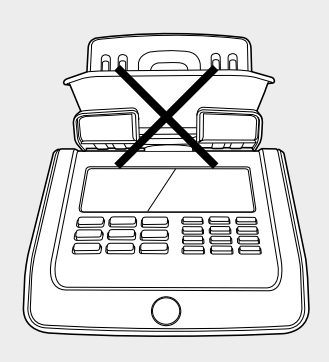

8. Configurar región

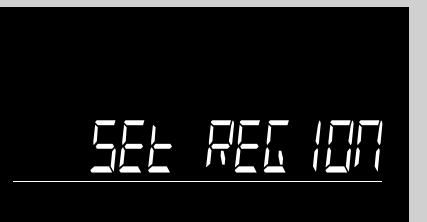

Seleccione la región en la que utilizará su Safescan 6185. Utilice los botones • para cambiar entre "EUROPA", "REINO UNIDO", "EE. UU.", "SUDESTE DE ASIA" y "AUSTRALIA".

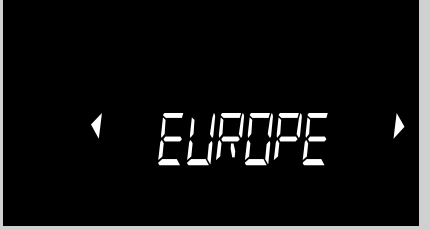

Pulse or para confirmar.

**3.** Conecte el adaptador de corriente al dispositivo y a la toma de corriente

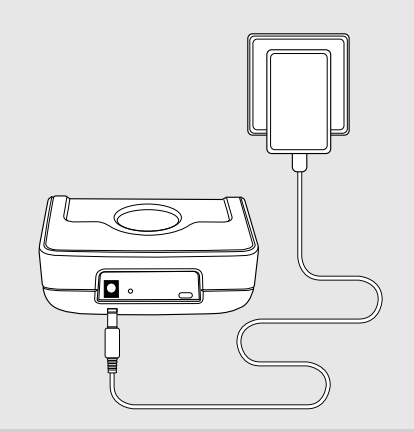

6. Encienda el dispositivo pulsando el botón ON/OFF

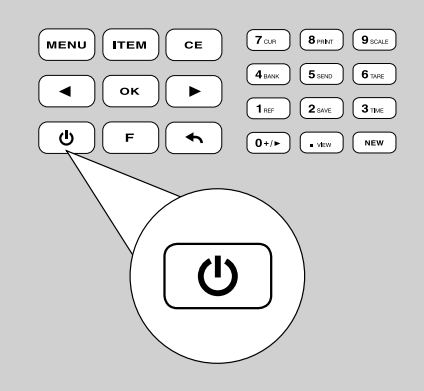

9. Seleccionar divisa

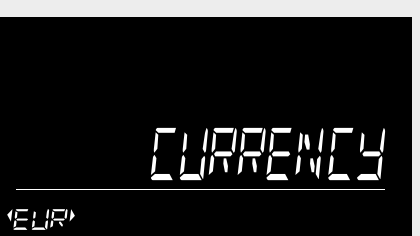

Seleccione su divisa por defecto con los botones • • Pulse or para confirmar.

|      | Ωx |  |
|------|----|--|
|      |    |  |
| ELIR |    |  |

Los ajustes se han guardado. La 6185 se iniciará en modo de recuento y mostrará la primera denominación de moneda que se va a contar.

### 3.1 FUNCIONAMIENTO GENERAL

### 3.1.1 ELEMENTOS DE RECUENTO

Safescan 6185 tiene preconfigurada la siguiente secuencia de recuento:

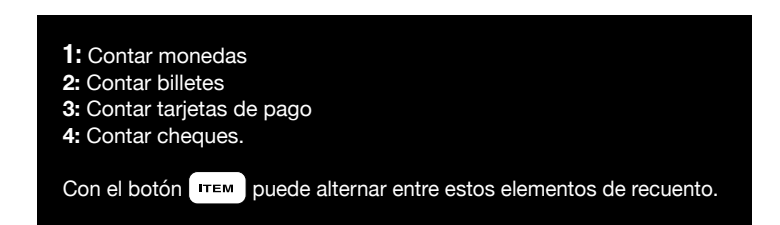

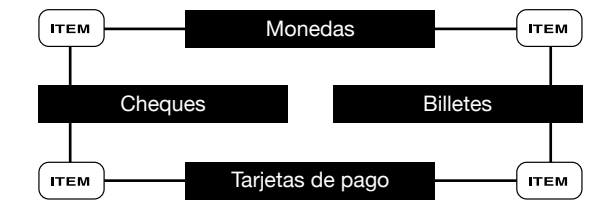

Todos los elementos calibrados por el usuario, como cartuchos de monedas/billetes, fichas, comprobantes, etc. se añadirán automáticamente a esta secuencia de recuento. Ver capítulos 5.2 y 5.3.

### 3.1.2 NAVEGACIÓN

Cuando se requiera una determinada acción o cuando sean posibles varias opciones, se pueden utilizar los botones ( ) para navegar. Cuando la navegación es posible o cuando se requiera una selección, la pantalla mostrará 2 flechas intermitentes. Por ejemplo:

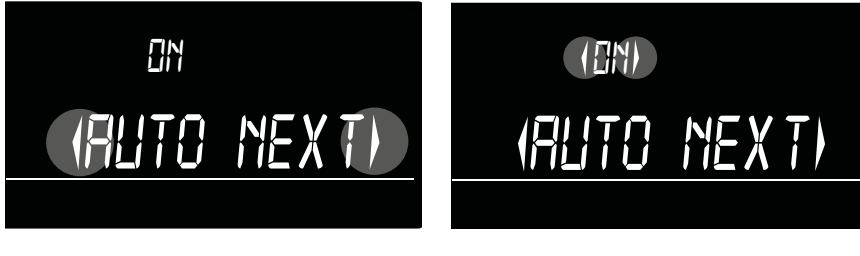

La selección se puede confirmar pulsando el botón OK

. Para volver al paso 1 del menú, pulse el botón 🕤.

### 3.2 CONTAR MONEDAS

El recuento se iniciará con la denominación de moneda más baja de la divisa seleccionada. La denominación que se va a contar se indicará en la pantalla. También puede seleccionar una denominación usando los botones (-).

- CONTAR UNA DENOMINACIÓN CADA VEZ.
- CLASIFICAR LAS MONEDAS POR DENOMINACIÓN
- UTILIZAR SIEMPRE EL RECIPIENTE DE MONEDAS PARA CONTAR LAS MONEDAS.

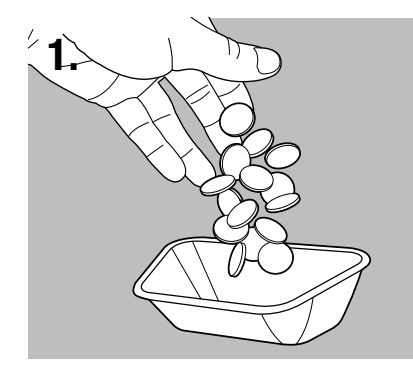

Coloque las monedas en el recipiente para monedas que se suministra.

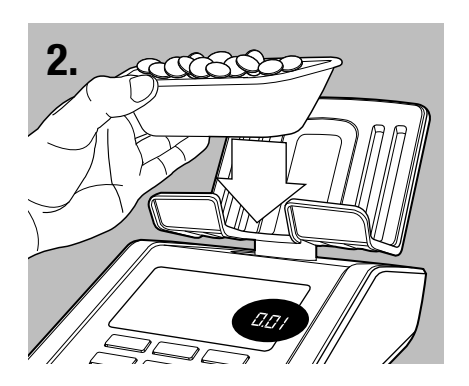

Coloque el recipiente sobre la plataforma.

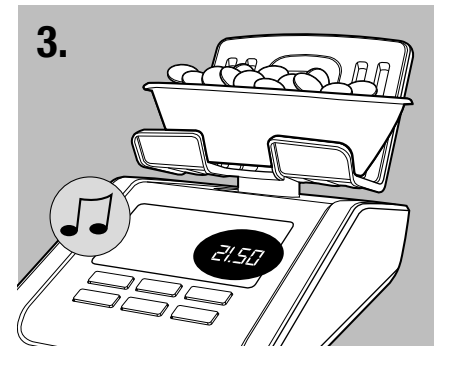

Sonará un pitido cuando se hayan contado las monedas. El visor muestra la cantidad y el valor de las mismas y añade el valor al total.

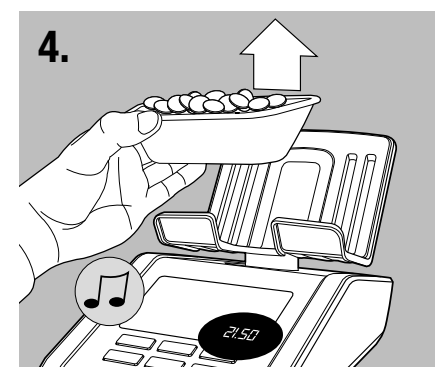

Retire el recipiente de la plataforma. Sonará un pitido de confirmación. Retire del recipiente las monedas contadas.

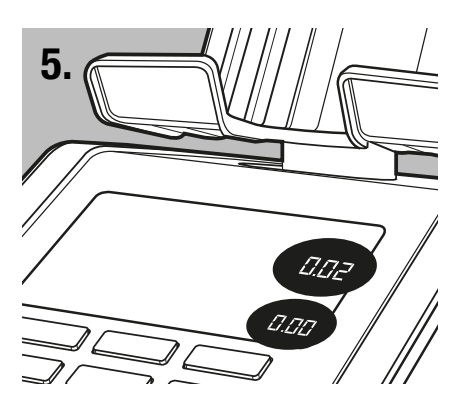

La 6185 cambiará automáticamente al siguiente tipo de denominación de moneda. También puede utilizar los botones ( ) > para seleccionar una denominación.

Repita estos pasos hasta contar todas las denominaciones de moneda. Después de haber contado el valor más alto de la denominación de moneda, la 6185 cambiará automáticamente a la denominación de billete con el valor más bajo. Siempre puede cambiar al siguiente elemento de recuento pulsando (TTEM).

#### **3.3 CONTAR BILLETES**

El recuento se iniciará con la denominación de billetes más baja de la divisa seleccionada. La denominación que se va a contar se indicará en la pantalla. También puede seleccionar una denominación usando los botones (-).

#### - CONTAR UNA DENOMINACIÓN CADA VEZ - CLASIFICAR LOS BILLETES POR DENOMINACIÓN

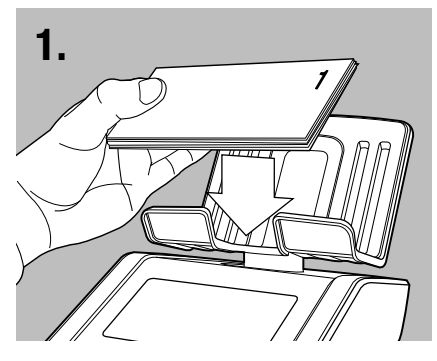

Coloque los billetes en pequeños lotes de un máx. de 25 unidades en la plataforma de recuento.

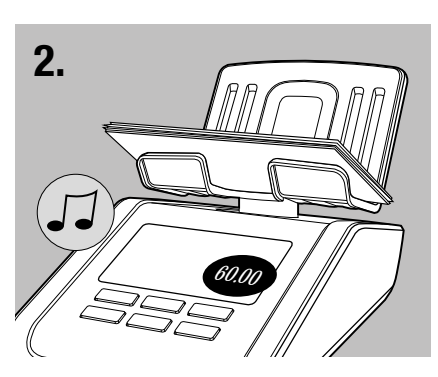

Cuando se hayan contado los billetes sonará un pitido. El visor muestra la cantidad y el valor de las mismas y añade el valor al total.

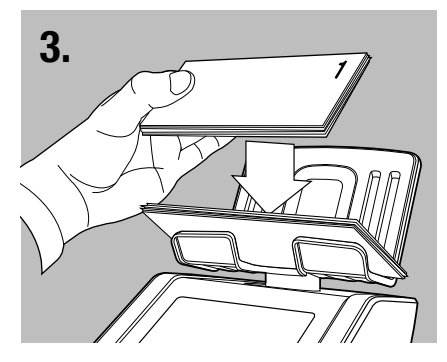

Deje el primer lote sobre la plataforma de recuento y añada el siguiente lote de la misma denominación. Siga añadiendo lotes hasta contar todos los billetes de la denominación seleccionada.

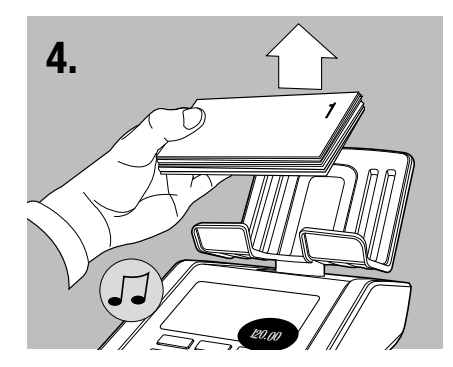

Retire todos los billetes de la plataforma a la vez. Sonará un pitido de confirmación y su valor se añadirá al total. La 6185 cambiará automáticamente a la siguiente denominación de billetes.

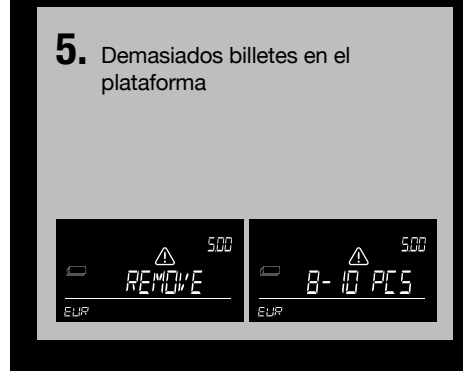

Se han colocado demasiados billetes en la plataforma. El visor indica "**Retire ..-.. unidades**". Retire tantos billetes como sea necesario hasta que la 6185 pueda determinar la cantidad de billetes. Continúe añadiendo más billetes en la plataforma en pequeños lotes.

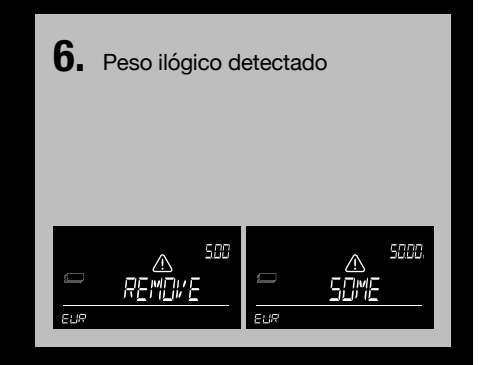

Al detectar un peso ilógico, la 6185 no puede determinar la cantidad correcta de billetes de la plataforma. El visor indicará "**Retire algunos**". Retire unos cuantos billetes (máx. 5 unidades a la vez) hasta que la 6185 pueda determinar la cantidad de billetes. Continúe añadiendo más billetes en la plataforma en pequeños lotes.

www.safescan.com

Si la diferencia de peso entre una versión antigua y una nueva de un billete está dentro de cierto rango de tolerancia, estas versiones se pueden contar de manera conjunta. No es necesario clasificarlos según sean de la versión antigua o nueva.

En este caso, tenga en cuenta lo siguiente:

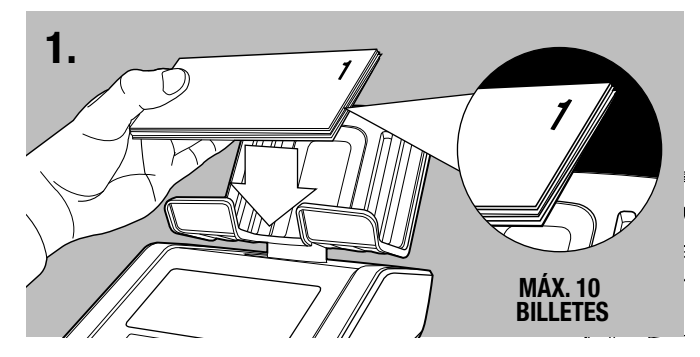

El primer lote de billetes mixtos (versiones antigua y nueva juntas) que se coloca en la plataforma no debería exceder de los 10 billetes

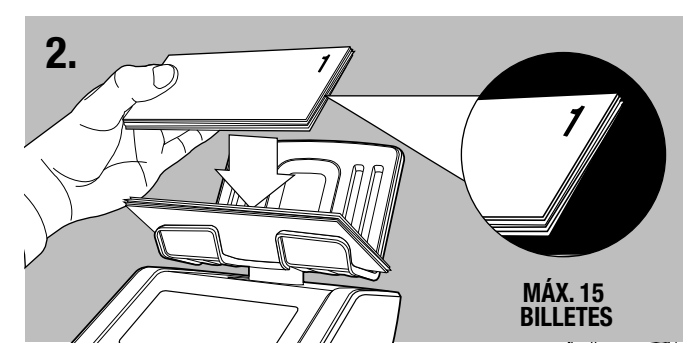

Los siguientes lotes no deberían exceder los 15 billetes de banco

Cuando no es posible contar juntas 2 versiones de la misma denominación debido a la diferencia de peso, la 6185 solicitará que se cuenten la versión 1 (antigua) y la versión 2 (nueva) del billete.

La versión que se va a contar se indica en la pantalla.

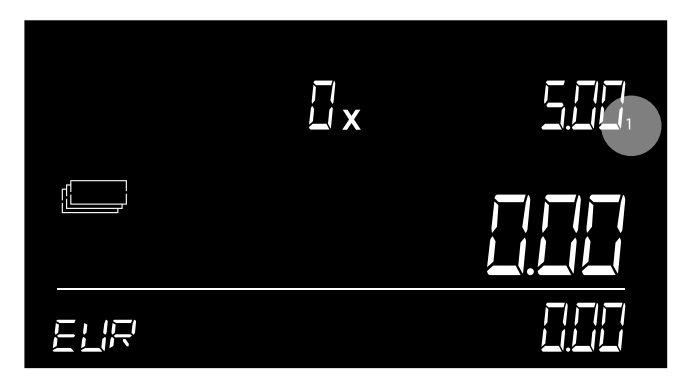

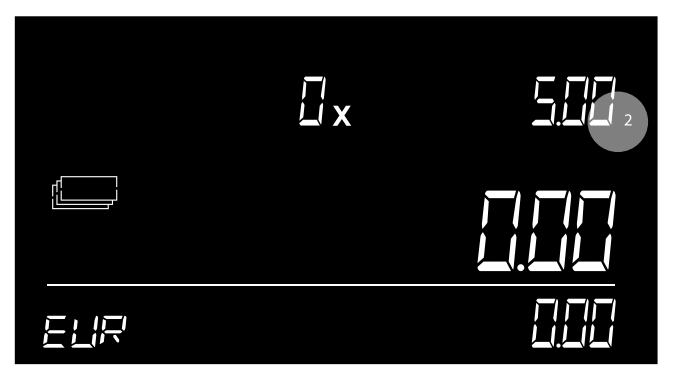

La versión 1 es la versión antigua.

La versión 2 es la versión nueva.

Siempre que se emitan nuevas denominaciones de una divisa preinstalada, visite <u>www.safescan.com</u> para obtener una actualización del software de divisas de su 6185.

### 3.5 CONTAR TARJETAS DE PAGO

Una vez que ha contado la última denominación de billetes, la 6185 cambiará automáticamente al recuento de tarjetas de pago. Con esta función, puede añadir manualmente al resultado del recuento el valor de los pagos con tarjeta recibidos.

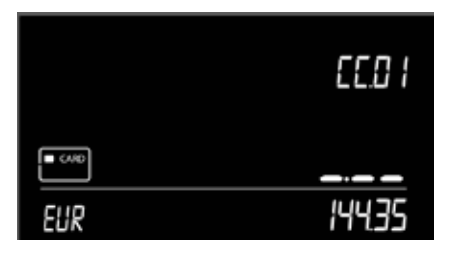

- 1 El icono de tarjeta aparecerá en la pantalla. Se mostraráCC.01, que indica valor de entrada de la tarjeta número 1.
- 4 Repita hasta que se hayan contado todos los pagos con tarjeta recibidos

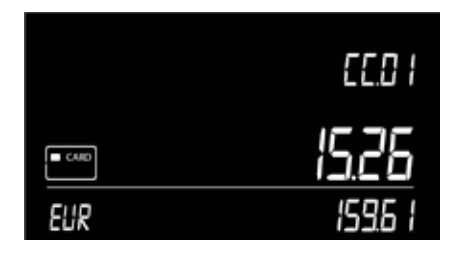

- 2 Introduzca el valor del pago con tarjeta recibido con las teclas numéricas y pulse οκ.
- 5 Cuando termine de introducir el valor de su último pago con tarjeta, pulse recuento de recuento de recuento (cheques).

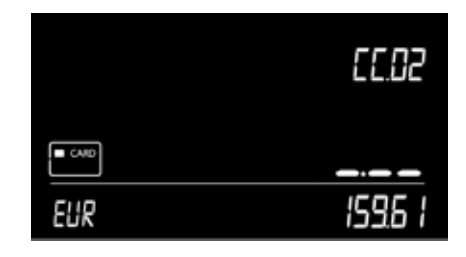

3 El valor se añade al recuento total. La 6185 cambia a la siguiente posición de las tarjetas de pago, CC.02.

### 3.6 CONTAR CHEQUES

Con esta función, puede añadir manualmente al resultado del recuento el valor de los cheques recibidos.

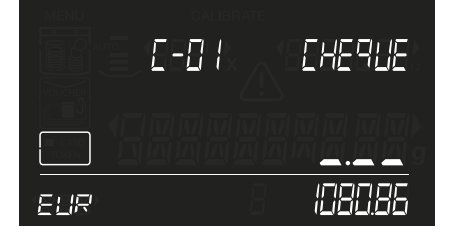

- 1 Pulse el botón rem para seleccionar los cheques. El icono de cheque aparecerá en la pantalla. Aparece C-01, que indica el valor de entrada del cheque número 1.
- **4** Repita los pasos 3 y 4 hasta que se hayan contado todos los cheques.

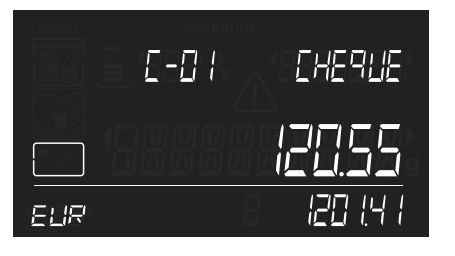

- Introduzca el valor del cheque con las teclas numéricas y pulse οκ.
- 5 Cuando termine de introducir el valor del último cheque su recuento habrá terminado. Pulse we para iniciar un nuevo recuento, o continúe al capítulo 4 para ver más opciones.

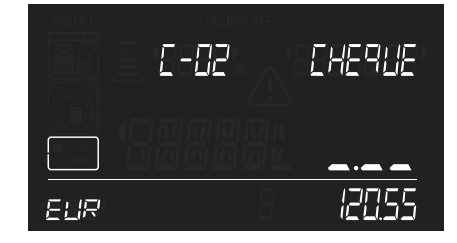

3 El valor se añade al recuento total. La 6185 cambia a la siguiente posición de los cheques, C-02

# 04. OPCIONES DESPUÉS DE FINALIZAR EL RECUENTO

Cuando haya terminado de contar, estarán disponibles las siguientes opciones:

revisar el resultado

del recuento- editar o corregir el resultado

del recuento- guardar el resultado

del recuento- imprimir el resultado

del recuento- exportar el resultado del recuento al software Safescan Money Counting

- iniciar un nuevo recuento

Estas opciones se describen en detalle a continuación.

### 4.1 REVISAR RESULTADOS DEL RECUENTO

Utilice los botones (•) para ver los resultados del recuento de cada elemento (monedas, billetes y cualquier otro elemento activado por el usuario) y denominación.

### 4.2 EDITAR O CORREGIR EL RESULTADO DEL RECUENTO

Un recuento se puede corregir manualmente en cualquier momento durante el propio recuento o después de que este haya terminado. Hay 2 formas de corregir manualmente el resultado del recuento:

1) Añadir manualmente un número de monedas o billetes al número ya contado - ver 4.2.1

2) Introducir manualmente el número total de monedas o billetes - ver 4.2.2

### 4.2.1 AÑADIR MANUALMENTE UN NÚMERO DE MONEDAS/BILLETES

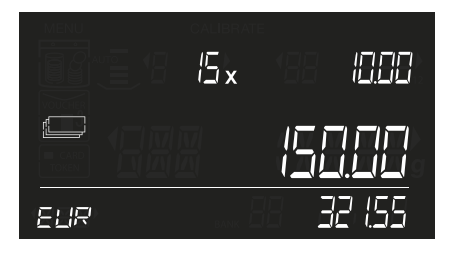

Seleccione la denominación con las teclas 
 ▶.

 Letter a la denominación con las teclas 
 ▶.

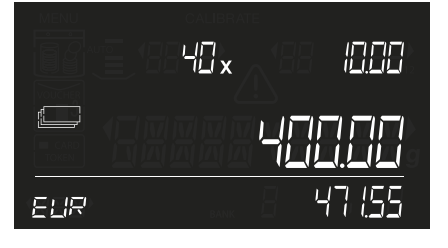

4 Pulse 
para verificar que el número total de monedas o billetes es correcto

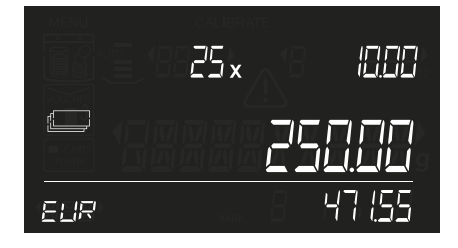

2 Utilice las teclas numéricas para introducir la cantidad de monedas o billetes que se van a añadir.

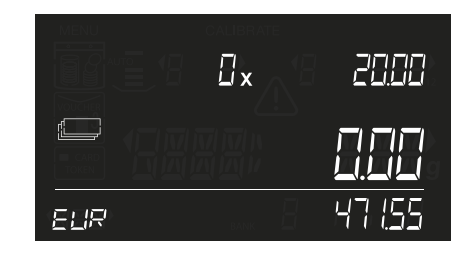

**3** La 6185 cambiará a la siguiente denominación.

### 4.2.2 INTRODUCIR MANUALMENTE EL NÚMERO TOTAL DE MONEDAS O BILLETES

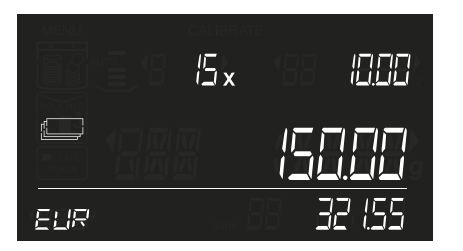

1 Seleccione la denominación con las teclas (•).

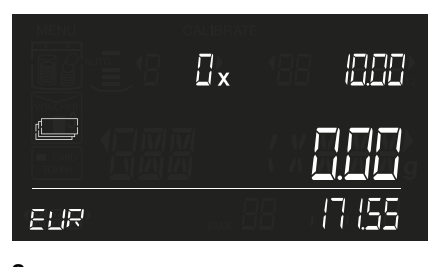

2 Pulse cE para borrar el anterior recuento de esta denominación

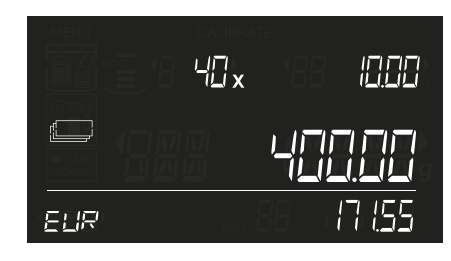

3 Utilice las teclas numéricas para introducir el número deseado de monedas o billetes.

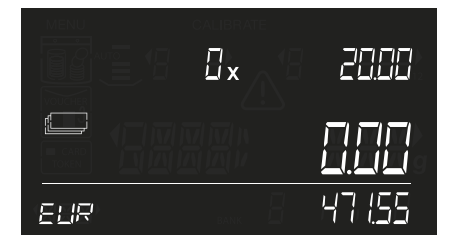

4 Pulse ok para añadir este número al total. Sonará un pitido y el dispositivo cambiará a la siguiente denominación

### 4.3 GUARDAR LOS RESULTADOS DEL RECUENTO

La 6185 puede almacenar hasta 30 recuentos en su memoria. Los resultados de los recuentos guardados pueden revisarse y/o exportarse a una impresora o a un programa informático.

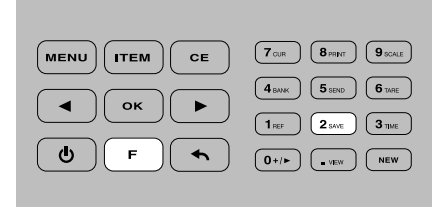

1 Pulse F seguido de 2600 (botón numérico 2).

pitido de error.

Cuando la memoria esté llena, la pantalla mostrará "ERR" / "MAX" en la posición

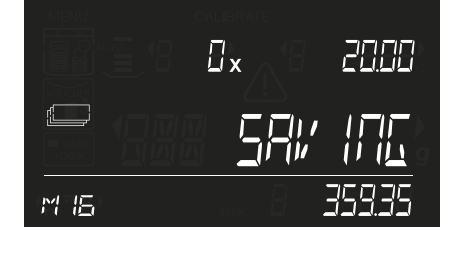

2 La 6185 almacena los resultados en su memoria y muestra la posición dentro de esta en la que se han guardado los resultados (ejemplo: M16)

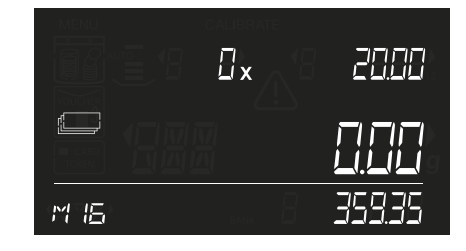

3 Después de aprox. 2 segundos, el dispositivo volverá al modo de recuento.

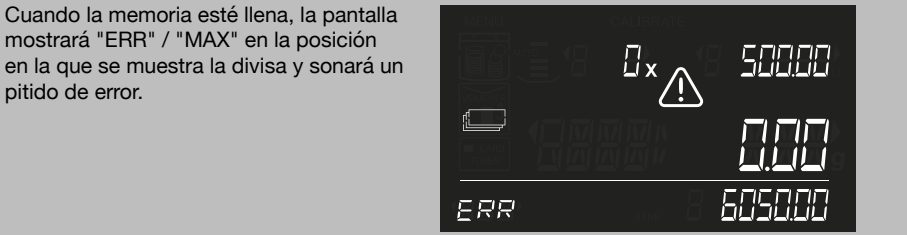

∏×♪ MEX

### 4.3.1 VER RESULTADOS DE RECUENTOS GUARDADOS

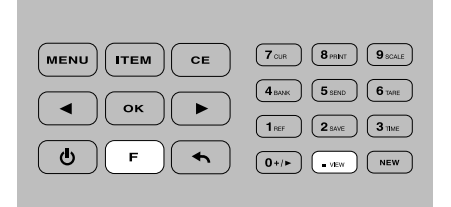

1 Pulse F seguido de 🗤 (botón numérico •).

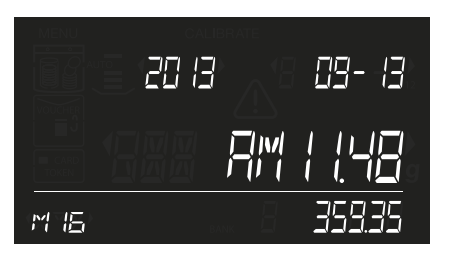

2 Los resultados guardados se mostrarán en la pantalla, empezando por el último total de recuento guardado. También se muestran la fecha y la hora del momento en el que guardó este último resultado del recuento. La posición en la memoria del resultado del recuento parpadea (ejemplo: M16).

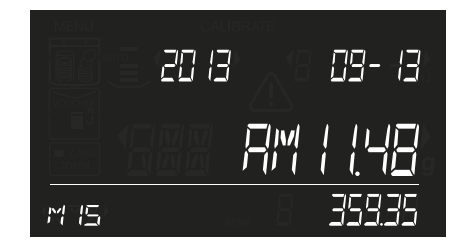

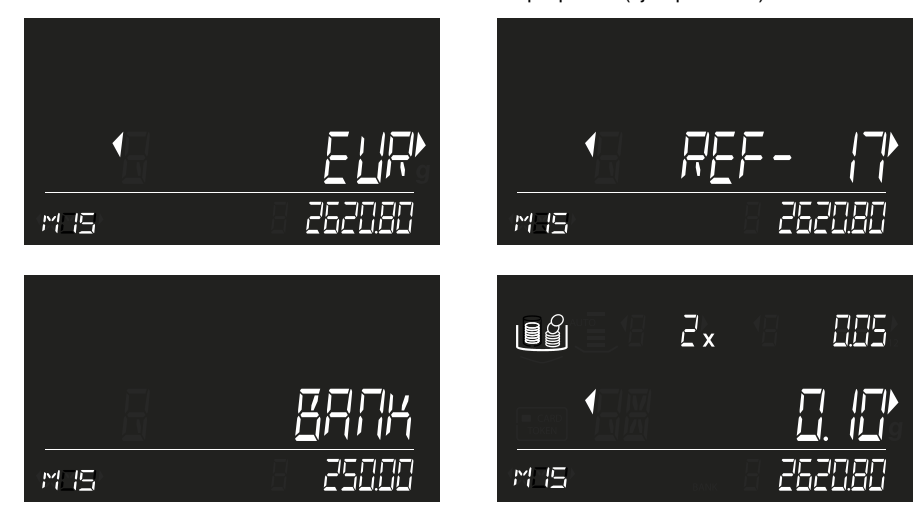

4 Pulse oĸ para abrir el resultado del recuento seleccionado. Utilice los botones < → para desplazarse a través de los detalles del recuento: divisa, referencia (si la hay), valor de caja (si lo hay) y resultados del recuento por elemento y denominación</p>

Pulse ( ) para volver a desplazarse entre los resultados de los recuentos almacenados. Pulse ( ) para volver al menú de recuento.

### 4.3.2 BORRAR LOS RESULTADOS DE LOS RECUENTOS

Si la memoria está llena (se mostrará en el visor el mensaje: "ERR / MAX" en lugar del número de posición en la memoria) no es posible almacenar nuevos recuentos. Para liberar espacio en la memoria, puede borrar en un solo paso los resultados de recuento de la memoria. Cuando sea necesario, puede imprimir antes los resultados del recuento o transferirlos al software para PC de Safescan.

# NOTA: EL BORRADO DE LOS RESULTADOS DE LOS RECUENTOS ES IRREVERSIBLE. NO SE PUEDEN RECUPERAR EN EL DISPOSITIVO.

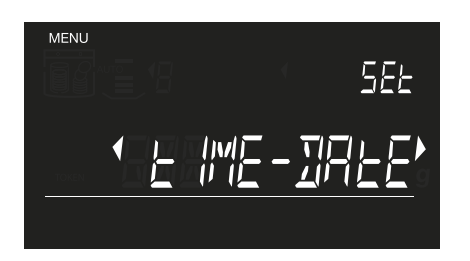

1 Pulse menu para acceder al menú de ajustes.

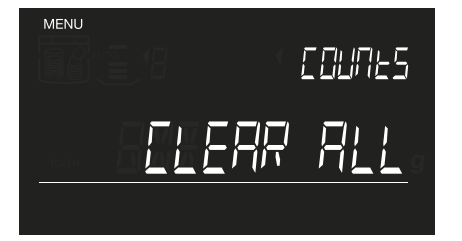

2 Navegue con los → botones hasta el menú "Borrar todo" y pulse oĸ. El mensaje "Borrar todo" empieza a parpadear en la pantalla.

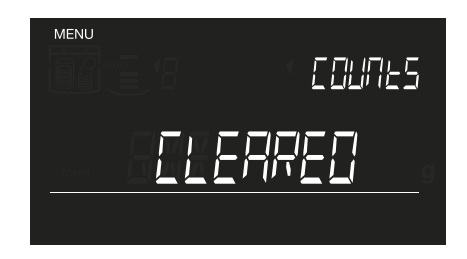

3 Pulse OK para borrar todos los resultados de los recuentos. Cuando termine, el visor mostrará "BORRADO"

#### www.safescan.com

### 4.4 IMPRIMIR RESULTADO DEL RECUENTO

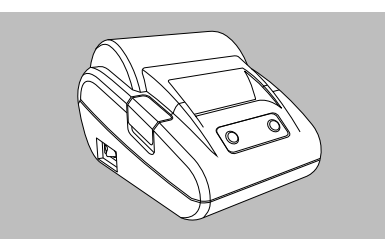

1 Conecte la impresora Safescan TP 230 a la Safescan 6185.

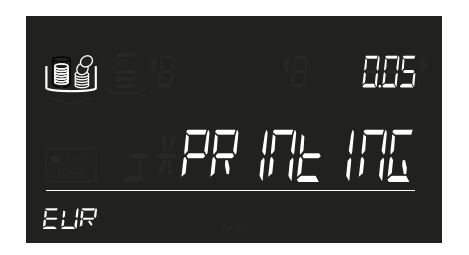

2 Pulse **F** seguido de **B**PERT (botón

numérico 8) para imprimir los resultados

de recuento activos en ese momento.

- MENU
   ITEM
   CE
   7 сля
   8 лиг
   9 ком.

   Image: Construction
   4 конс
   5 кос
   6 ког
   6 ког

   Image: Construction
   1 лиг
   2 кос
   3 пас
   6 ког

   F
   Image: Construction
   0 +/+
   • ког
   NEW
- Al visualizar un recuento previamente almacenado en la memoria, también se puede imprimir dicho recuento pulsando
   F + (8<sub>rear</sub>).

885

ELIR

| Si no hay ninguna impresora conectada o no se detecta, la 6185 mostrará el siguiente<br>mensaje: |
|--------------------------------------------------------------------------------------------------|
|                                                                                                  |
|                                                                                                  |

La impresora Safescan TP-230 es un accesorio opcional, ver www.safescan.com

### 4.5 EXPORTAR EL RESULTADO DEL RECUENTO AL SOFTWARE SAFESCAN MONEY COUNTING

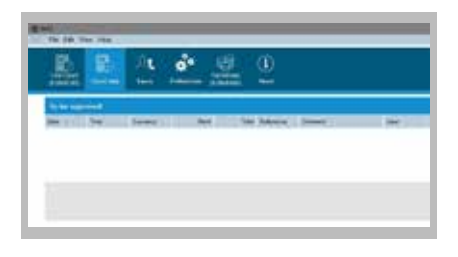

 Ejecute el software Safescan Money Counting en su PC Seleccione Ver -> Datos de recuento, o haga clic en el icono Datos de recuento para descargar los datos desde la 6185 al programa.

El software Safescan Money Counting es un accesorio opcional, ver www.safescan.com

#### 4.6 INICIAR UN NUEVO RECUENTO

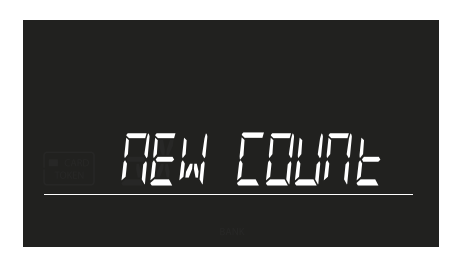

 Pulse NEW para borrar el resultado del recuento e iniciar uno nuevo. El mensaje "Nuevo recuento" comenzará a parpadear en el visor. Pulse OK para confirmar.

# 05. MENÚ

Pulse werve para acceder al menú del dispositivo. Utilice los botones 
para navegar por los distintos elementos del menú. Para acceder a un elemento concreto, pulse ex La secuencia deL menú es la siguiente: AJUSTAR FECHA-HORA - CALIBRAR - DEFECTO - BORRAR TODOS LOS RECUENTOS - AJUSTAR DISPOSITIVO

### 5.1 AJUSTAR FECHA Y HORA

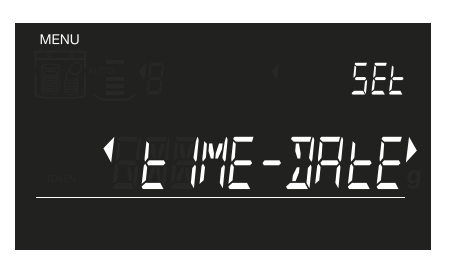

 Pulse MERU . El mensaje "Ajustar fecha-hora" se muestra en el visor. Pulse
 OK para acceder al menú de ajuste de fecha y hora

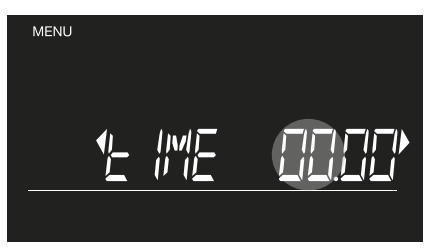

3 Introduzca las horas utilizando las teclas numéricas

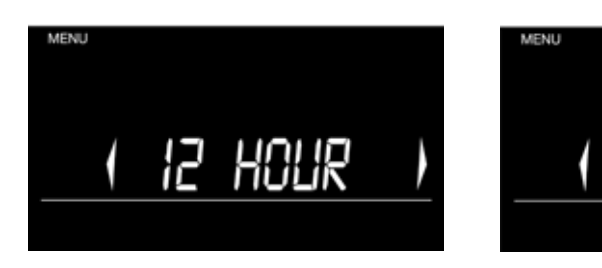

2 Seleccione la notación de 12 o 24 horas con los botones (•) у pulse ок рага confirmar. Si se selecciona "12 horas", elija entre "АМ" o "РМ" у pulse ок рага confirmar.

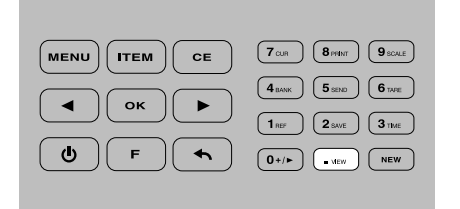

4 Pulse ver para ir al ajuste de introducción de minutos

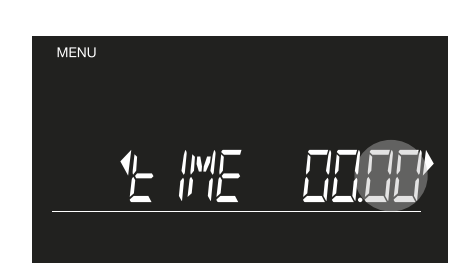

24

HOUR

5 Introduzca los minutos utilizando las teclas numéricas y pulse οκ para confirmar

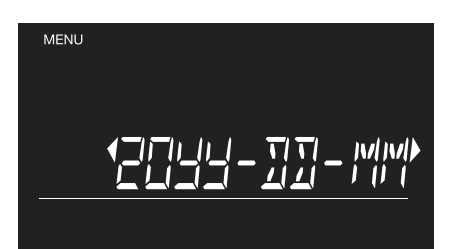

 6 Seleccione la notación de fecha deseada con los botones → y pulse
 oκ para confirmar

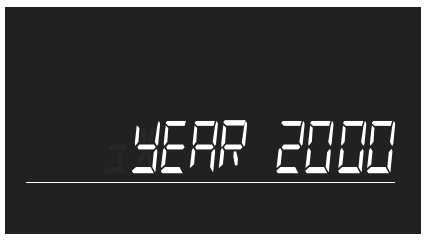

7 Introduzca el año utilizando las teclas numéricas, pulse OK para confirmar

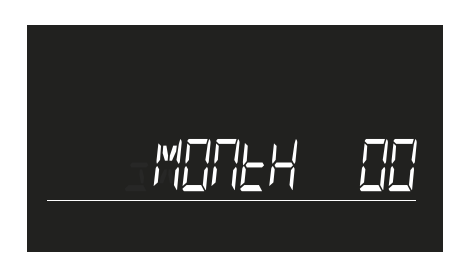

8 Introduzca el mes utilizando las teclas numéricas, pulse OK para confirmar

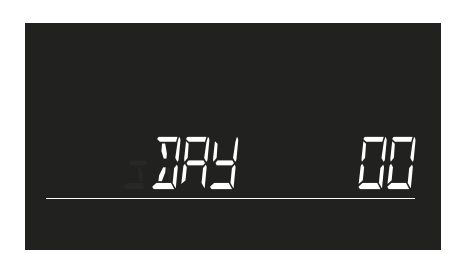

**9** Introduzca el día utilizando las teclas numéricas, pulse οκ para confirmar

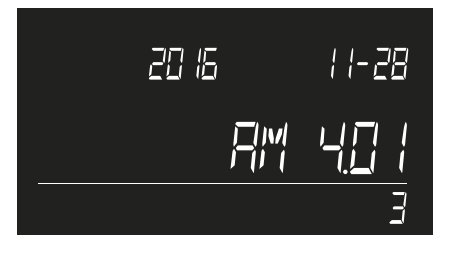

**10** El ajuste de fecha y hora se mostrará en el visor. Después de 5 segundos, la 6185 volverá a la pantalla de recuento.

### 5.2 MENÚ DE CALIBRACIÓN

Este menú se utiliza para calibrar y activar los elementos especiales que puede que necesite utilizar en su proceso de recuento diario. También puede calibrar un segundo recipiente de monedas, con un peso diferente al del recipiente de monedas estándar de Safescan. Cualquier elemento calibrado se activará automáticamente y aparecerá en el proceso de recuento cuando se inicie un nuevo recuento.

### 5.2.1 CALIBRACIÓN DE MONEDAS Y BILLETES EMPAQUETADOS

Un paquete de monedas o billetes es una cantidad fija de monedas o billetes de la misma denominación combinados en 1 paquete. Se han predefinido los siguientes paquetes de dinero:

| ICONO | ELEMENTO             | DESCRIPCIÓN                                                                                 |
|-------|----------------------|---------------------------------------------------------------------------------------------|
|       | Cartuchos de monedas | Un número fijo de monedas de la misma denominación, empaquetadas en cartuchos.              |
|       | Bolsas de monedas    | Un número fijo de monedas de la misma denominación, empaquetadas en bolsas                  |
| [     | Fajos de billetes    | Un número fijo de billetes de la misma denominación, empaquetados con<br>una banda de papel |
|       | Clips de billetes    | Un número fijo de billetes de la misma denominación, sujetos con un clip (de metal)         |
|       | Fundas de billetes   | Un número fijo de billetes de la misma denominación, empaquetados en un sobre o funda       |

#### EL PROCESO DE CALIBRACIÓN ES EL MISMO PARA CADA ELEMENTO EMPAQUETADO.

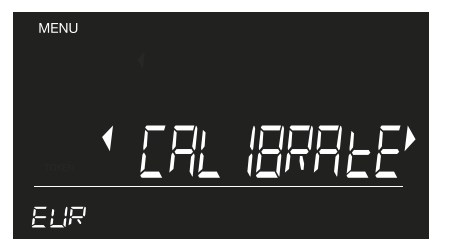

1 Pulse (MENU) y seleccione CALIBRAR con los botones ◀ ►.

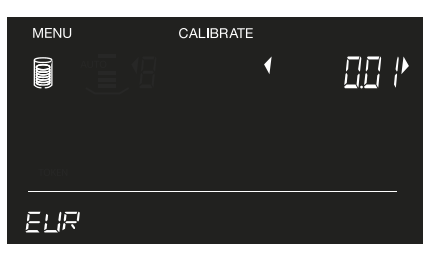

Pulsar or para confirmar. El dispositivo comenzará siempre el menú de calibración mostrando los cartuchos de monedas y la denominación más pequeña.

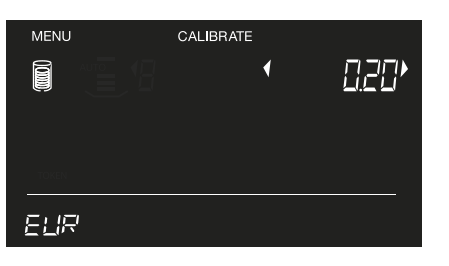

4 Ejemplo: ha seleccionado "cartuchos de monedas". El dispositivo comenzará con los cartuchos de monedas de menor denominación Seleccione la denominación con los botones ↓ ↓ y pulse OK para iniciar el procedimiento de calibración. (Ejemplo: cartuchos de monedas de 0,20 €).

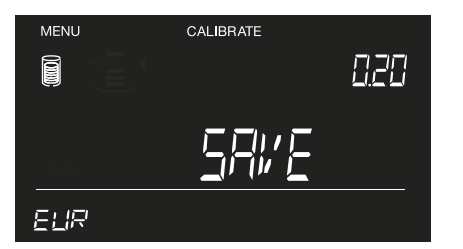

7 Pulse OK para confirmar la cantidad de 50 unidades de monedas de 0,20 € por cada cartucho de monedas completo. El mensaje "Guardar" comenzará a parpadear en el visor.

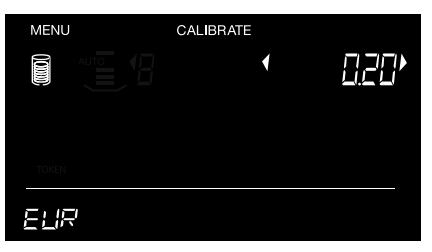

El icono de cartucho de monedas y
 "5x" parpadearán en el visor. Coloque
 5 cartuchos de monedas vacíos en la plataforma. Espere a que suene el pitido y pulse or.

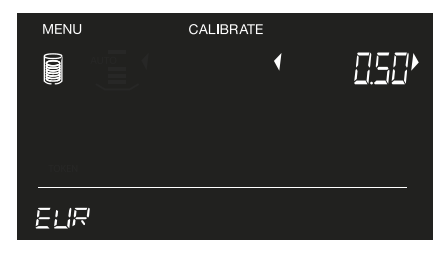

8 Pulse OK para guardar los ajustes de este cartucho de dinero. Después de guardar los ajustes, el dispositivo cambiará al siguiente elemento/denominación para su calibración.

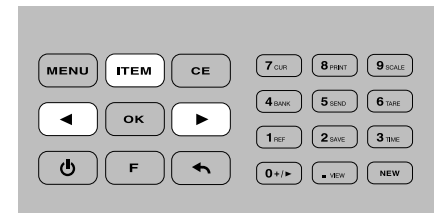

3 Seleccione el fajo de dinero deseado con el botón <u>rem</u>. El icono correspondiente se mostrará en la pantalla. Seleccione la denominación deseada con los botones

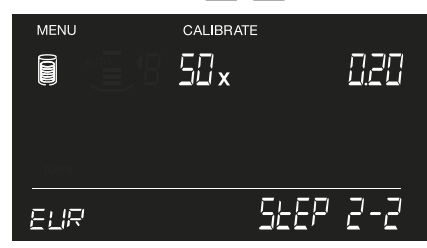

6 Indique el número de monedas que hay dentro de un cartucho de monedas de 0,20 € completo con las teclas numéricas (ejemplo: 50).

Si necesita calibrar más paquetes de dinero, repita el procedimiento de calibración tal y como se ha descrito anteriormente. Continúe hasta que se hayan guardado todos los paquetes de dinero que desee para cada denominación. Pulse (menu) para volver al menú de recuento.

### 5.2.2 CALIBRACIÓN DE COMPROBANTES

Un comprobante es un cupón con un cierto valor monetario, como un vale de regalo o un cupón de descuento. Para activar los comprobantes, primero se debe calibrar y guardar el peso y el valor de los elementos.

#### NOTA: SOLAMENTE SE PUEDEN CALIBRAR Y CONTAR LOS COMPROBANTES DEL MISMO PESO PARA CADA VALOR. SE NECE-SITAN 10 COMPROBANTES DEL MISMO PESO PARA EL PROCEDIMIENTO DE CALIBRACIÓN.

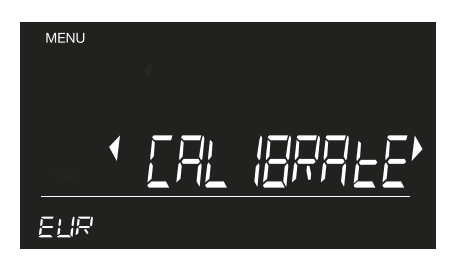

1 Pulse (MENU) y seleccione CALIBRAR con los botones ◀ ►.

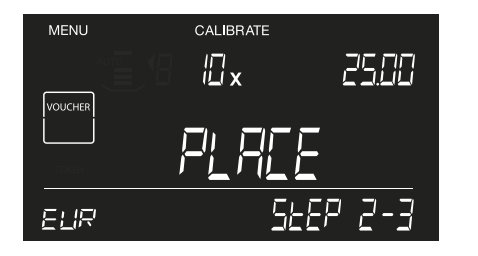

4 El icono de comprobante y "10x" parpadearán en el visor. Coloque 10 comprobantes en la plataforma, espere a que se emita el pitido y pulse ox.

### 5.2.3 CALIBRACIÓN DE FICHAS

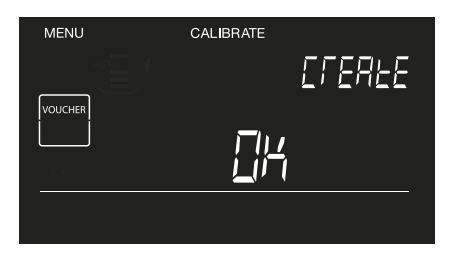

2 Seleccione el elemento comprobante con el botón <sup>ΠΤΕΜ</sup> y pulse <sup>ΟΚ</sup>.

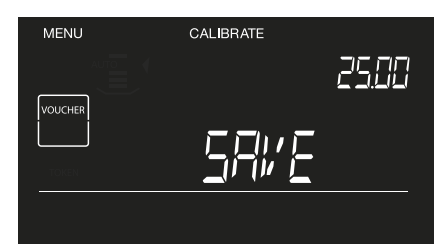

5 Pulse or para guardar los ajustes. La 6185 procederá con el siguiente comprobante que se deba calibrar.

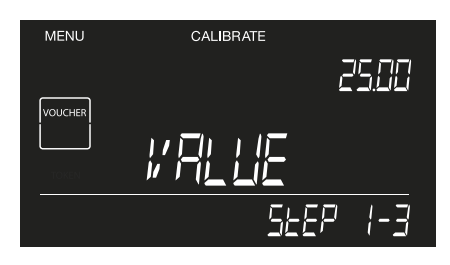

**3** Introduzca el valor del comprobante con las teclas numéricas, (p. ej., 25,00) y pulse (οκ).

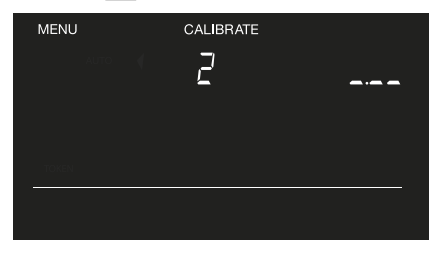

6 Pulse οκ para iniciar la calibración del siguiente comprobante o pulse κεικυ para volver al menú de recuento.

Una ficha es una moneda no oficial con un determinado valor monetario, como las monedas de plástico que se utilizan para comprar bebidas en los festivales o las monedas utilizadas en las máquinas tragaperras de los casinos. Para activar las fichas, primero se debe calibrar y guardar el peso y el valor de los elementos.

NOTA: SOLAMENTE SE PUEDEN CALIBRAR Y CONTAR LAS FICHAS DEL MISMO PESO PARA CADA VALOR. SE NECESITAN 20 Fichas del mismo peso para el procedimiento de Calibración.

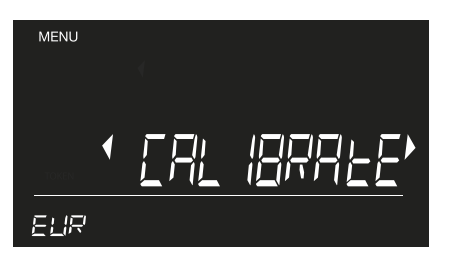

1 Pulse <sup>MENU</sup> y seleccione CALIBRAR con los botones ◀ ►.

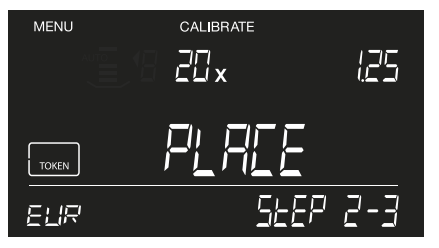

4 El icono de ficha, el del recipiente de monedas y "20x" parpadearán en el visor. Coloque 20 fichas en el recipiente de monedas, ponga este en la plataforma y pulse (οκ).

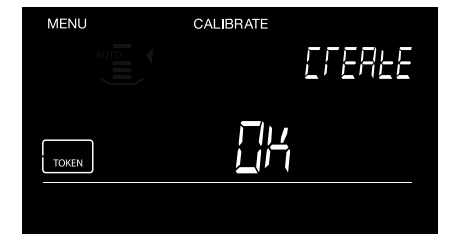

2 Seleccione el elemento ficha con el botón (TTEM) y pulse (OK).

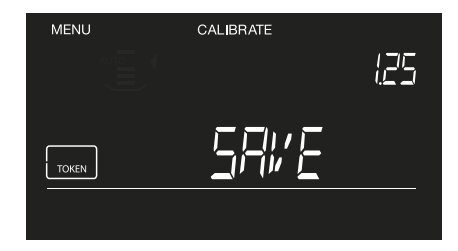

5 Pulse or para guardar los ajustes de la ficha.

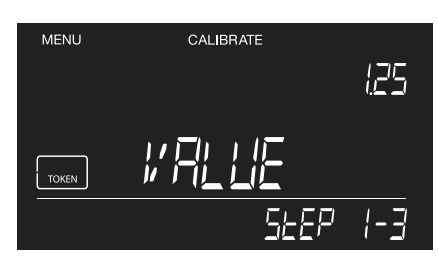

3 Introduzca el valor de la ficha con las teclas numéricas, (p. ej., 1,25) y pulse οκ.

| MENU  | CALIBRATE |  |
|-------|-----------|--|
| AU    | 7         |  |
|       | -         |  |
|       |           |  |
| TOKEN |           |  |
|       |           |  |
|       |           |  |

6 Pulse or para iniciar la calibración de la siguiente ficha o pulse menu para volver al menú de recuento.

### 5.2.4 CALIBRACIÓN DE ELEMENTOS DE PESO LIBRE

La 6185 puede configurarse para que aprenda el peso de aquellos elementos no monetarios que desee contar de manera regular, por ejemplo, clips. Una vez calibrado un elemento, podrá contarlo fácilmente en función de su peso.

#### NOTA: SOLAMENTE SE PUEDEN CALIBRAR Y CONTAR LOS COMPROBANTES DEL MISMO PESO PARA CADA VALOR. SE NECE-SITAN 10 COMPROBANTES DEL MISMO PESO PARA EL PROCEDIMIENTO DE CALIBRACIÓN.

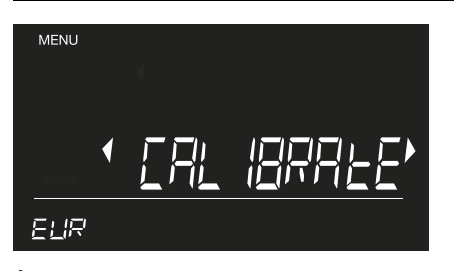

1 Pulse (MENU) y seleccione CALIBRAR con los botones ◀ ► .

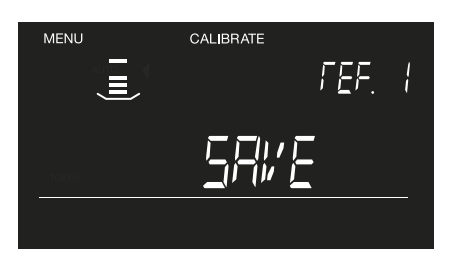

 4 La 6185 guardará el peso en su memoria. (El mensaje "GUARDAR" parpadeará). Pulse
 οκ para confirmar.

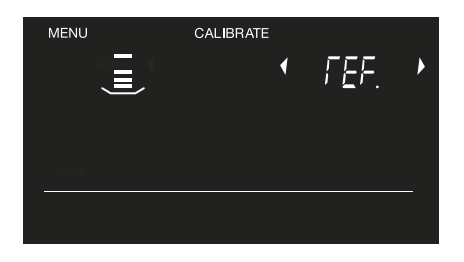

2 Seleccione el elemento: elemento de peso libre con el botón (TYEM), seleccione una referencia (se iniciará con REF-1) y pulse (OK) para iniciar la calibración.

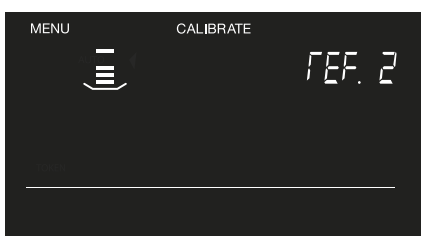

5 Después de la confirmación, la 6185 pasará al siguiente elemento de peso libre ("REF-2"). Siga el procedimiento mencionado anteriormente para calibrar un segundo elemento de peso libre, o pulse para salir del menú de calibración.

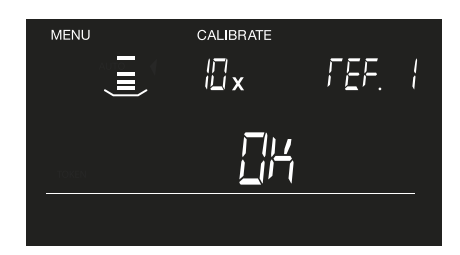

3 Coloque 10 unidades del mismo elemento (por ejemplo, 10 clips) en la plataforma y, cuando se le solicite, pulse ок para confirmar.

### 5.2.5 CALIBRACIÓN DE UN SEGUNDO RECIPIENTE DE MONEDAS

Safescan 6185 está configurada para realizar recuentos con recipientes de monedas estándar de 33,5 g. No obstante, puede que algunos fabricantes de recipientes portamonedas utilicen recipientes con un peso diferente. Puede configurar su Safescan 6185 para que cuente utilizando un segundo recipiente de monedas.

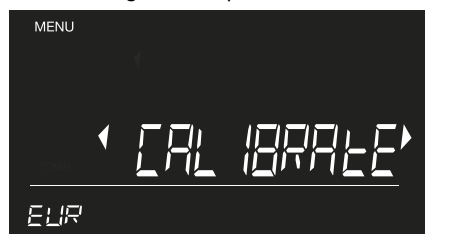

1 Pulse (MENU) y seleccione CALIBRAR con los botones ◀ ► .

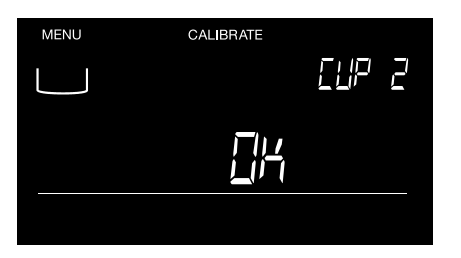

4 Cuando se le solicite, pulse οκ para confirmar el peso del recipiente.

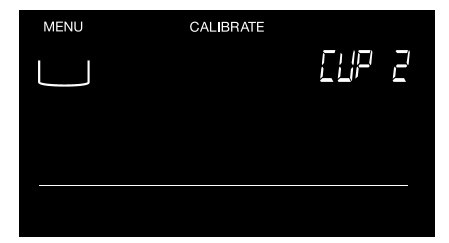

2 Pulse <u>rrem</u> repetidamente hasta que vea el mensaje "RECIPIENTE 2" en la parte superior derecha de la pantalla y el símbolo de recipiente de monedas parpadeando en la parte superior izquierda. Pulse ΟΚ

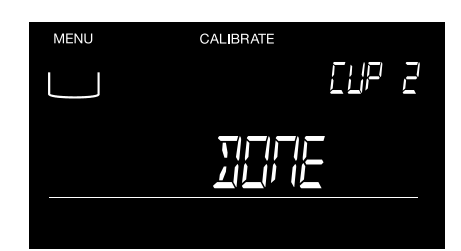

5 El visor mostrará "HECHO" para indicar que se ha configurado un segundo recipiente. Retire el recipiente de la plataforma y pulse o para volver al menú de recuento. El RECIPIENTE 2 es ahora el recipiente activo.

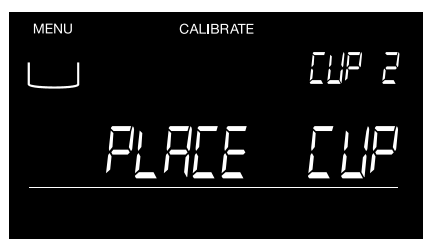

**3** Cuando se le solicite, coloque el recipiente de monedas en la plataforma de pesaje.

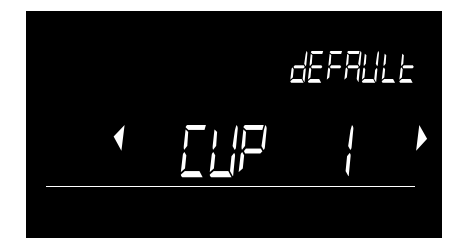

6 La próxima vez que encienda la 6185, se iniciará con el RECIPIENTE 2 como recipiente activo. Pulse οκ o espere durante 3 segundos para confirmar el uso del RECIPIENTE 2. Utilice las teclas 
 para cambiar al RECIPIENTE 1 (el recipiente de 33,5 g de Safescan) y pulse οκ para confirmar.

### 5.3 CONTAR ELEMENTOS CALIBRADOS POR EL USUARIO

Cualquier elemento que haya calibrado se activará automáticamente y se añadirá al proceso de recuento cada vez que inicie un nuevo recuento.

### 5.3.1 CONTAR CARTUCHOS Y BOLSAS DE MONEDAS

#### NOTA: SOLO SE PUEDEN SELECCIONAR PARA SU RECUENTO LOS PAQUETES DE MONEDAS ACTIVADOS Y CALIBRADOS

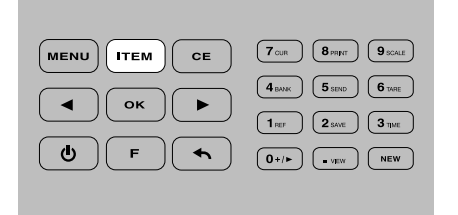

1 Pulse el rem botón hasta seleccionar el paquete que desea contar (ejemplo: cartuchos de monedas).

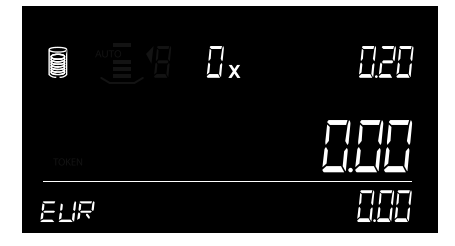

2 Seleccione el elemento cartucho de monedas que desea contar con los botones (◄) (►) (ejemplo 0,50 €).

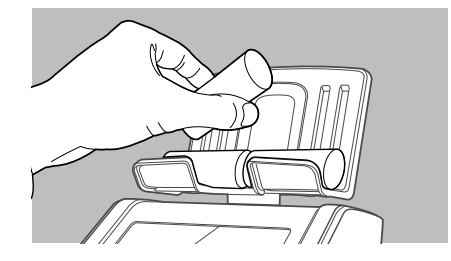

3 Coloque los cartuchos de monedas totalmente empaquetados en la plataforma, 1 cartucho de monedas cada vez. Si coloca más de 1 cartucho de monedas a la vez en la plataforma, la 6185 hará una advertencia sugiriendo que se retire 1 o más cartuchos.

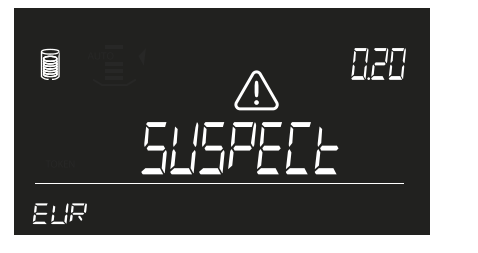

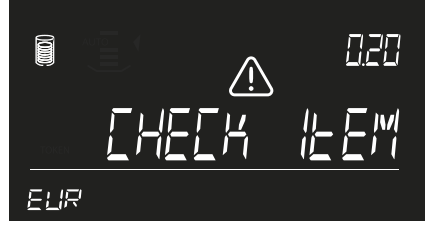

4 Si se detecta un cartucho incompleto (con pocas o demasiadas monedas), la 6185 emitirá la advertencia "comprobar elemento sospechoso". Compruebe el contenido del cartucho de monedas.

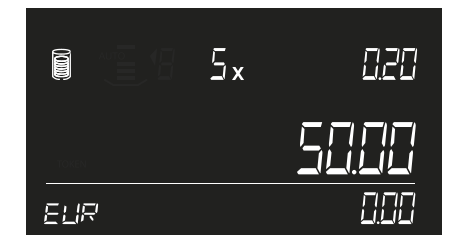

5 Retire los cartuchos de monedas (todos los cartuchos a la vez) de la plataforma o pulse ok para añadir los resultados del recuento al total.

Para añadir más cartuchos de monedas al recuento, pulse 🔹 para volver a la denominación deseada y repita los pasos 3 y 4.

#### Introducción manual de las cantidades de los paquetes de monedas

También es posible introducir manualmente la cantidad de todos los paquetes de dinero. Seleccione el elemento deseado con 💷 y los botones • • • e introduzca la cantidad con las teclas numéricas. Pulse • para añadir los resultados del recuento al total.

### 5.3.2 CONTAR FAJOS, CLIPS Y FUNDAS DE BILLETES

Los billetes de la misma denominación se pueden empaquetar juntos. La 6185 distingue 3 tipos de paquetes:

- Fajo un lote de billetes de la misma denominación, sujetos con una banda
- Clip un lote (más pequeño) de billetes, juntos con un clip de metal o plástico
- Funda Un lote de billetes colocados en cualquier tipo de sobre o funda.

#### NOTA: SÓLO SE PUEDEN SELECCIONAR PARA SU RECUENTO LOS PAQUETES DE BILLETES CALIBRADOS Y ACTIVADOS LA 6185 no puede contar los paquetes de Billetes incompletos debido a las tolerancias de peso relativamente altas de los Billetes

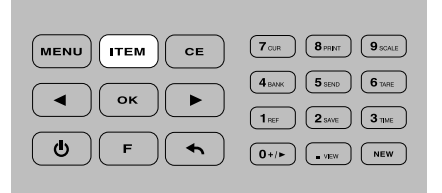

 Pulse el botón (rem) hasta seleccionar el paquete de billetes deseado, (ejemplo: fajos de billetes).

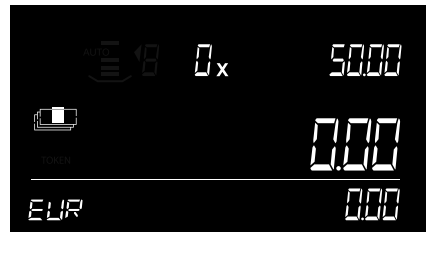

2 Seleccione el fajo de billetes que desea contar (ejemplo: fajos de billetes 50,00 €) usando los botones

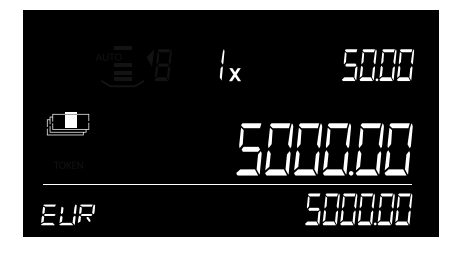

**3** Coloque un fajo de billetes completo en la plataforma y espere a que se emita el pitido.

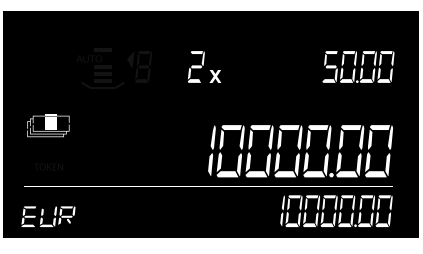

- 4 Coloque el siguiente fajo en la plataforma (sin quitar el fajo colocado previamente) Continúe agregando fajos hasta que se hayan contado todos los fajos de la denominación.
- 5 Retire todos los fajos de la plataforma o pulse or para añadir los resultados del recuento al total.

#### Introducción manual de las cantidades de los paquetes de billetes

También es posible introducir manualmente la cantidad de todos los paquetes de dinero. Seleccione el elemento deseado con 💷 y los botones 🗨 🕞 e introduzca la cantidad con las teclas numéricas. Pulse 💽 para añadir los resultados del recuento al total.

### 5.3.3 CONTAR COMPROBANTES

NOTA: EL PROCEDIMIENTO DE RECUENTO DE COMPROBANTES ES SIMILAR AL RECUENTO DE BILLETES SUELTOS. COLOQUE Los comprobantes directamente en la plataforma en pequeños lotes (máx. 25 unidades)

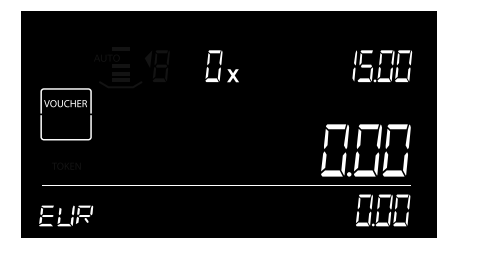

1 Pulse el botón (TEM) hasta seleccionar el elemento comprobante.

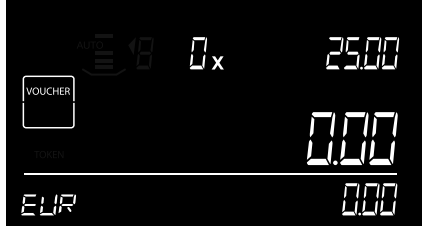

2 Seleccione el comprobante deseado (p. ej., 25,00 €) con los botones .

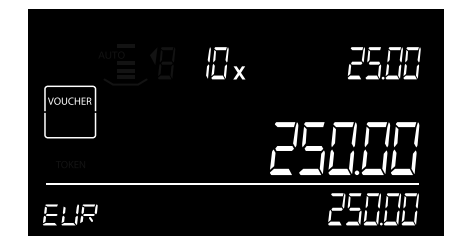

3 Apile en lotes de un máx. de 25 comprobantes a la vez sin retirarlos de la plataforma. La máquina emitirá un pitido para confirmar que ha contado el lote de comprobantes.

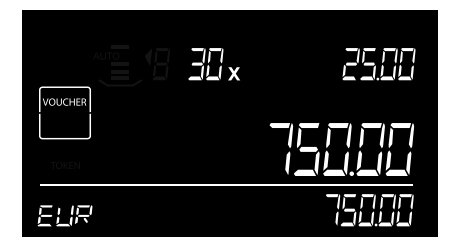

4 Deje el primer lote sobre la plataforma para el dinero y añada el siguiente lote de la misma denominación. Continúe añadiendo lotes (máx. 25 unidades) hasta contar todos los comprobantes de 25,00 €.

|       | Tour 8PRINT 9SCALE   |
|-------|----------------------|
|       | 4 BANK 5 SEND 6 TARE |
|       | 1 REF 2 SAVE 3 TIME  |
| U F h | 0+/> . vew           |
|       |                      |

5 Cuando termine, retire todos los comprobantes juntos o pulse or para añadir los resultados al total.

#### NOTA: EL PROCEDIMIENTO DE RECUENTO DE FICHAS ES SIMILAR AL RECUENTO DE MONEDAS SUELTAS. UTILICE SIEMPRE El recipiente de monedas para contar fichas.

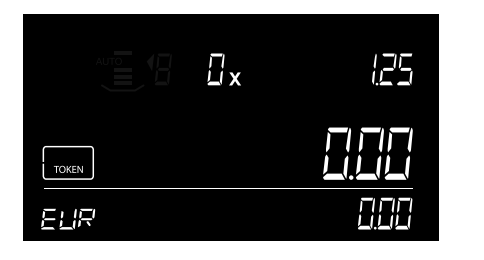

1 Pulse el botón (ITEM) hasta seleccionar la opción ficha.

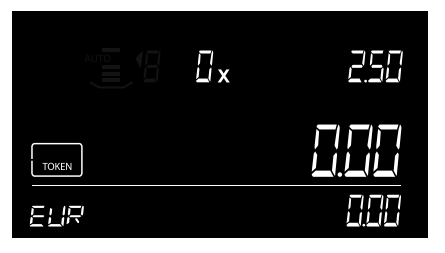

2 Seleccione la ficha deseada (p. ej., 2,50 €) con los botones

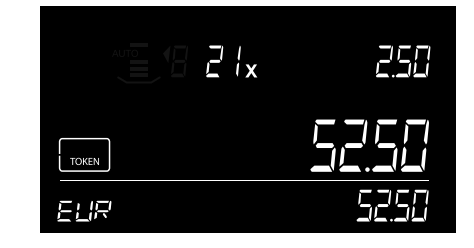

3 Coloque las fichas en el recipiente de monedas y sitúelo sobre la plataforma. Se contarán las fichas serán contados y sonará un pitido.

| 7 CUR 8 PRINT 9 SCALE                                                               |
|-------------------------------------------------------------------------------------|
| 4 BANAK         5 SEND         6 TARE           1 ref         2 SAVE         3 TIME |
| 0+/> wew NEW                                                                        |
|                                                                                     |

4 Retire el recipiente de la plataforma o pulse ok para añadir los resultados del recuento al total.

### 5.3.5 CONTAR ELEMENTOS DE PESO LIBRE

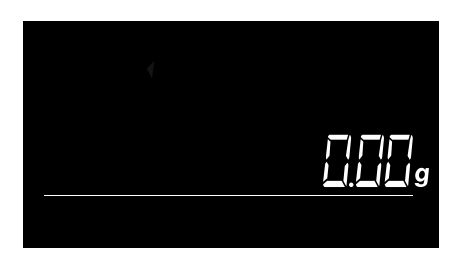

1 Pulse F seguido de 9cccc (botón numérico 9) para acceder a la función de pesaje.

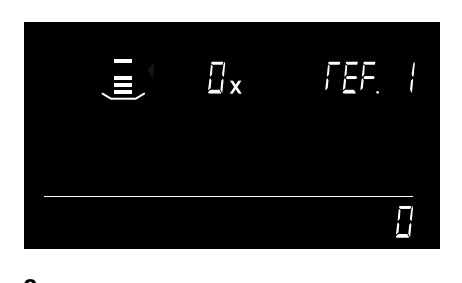

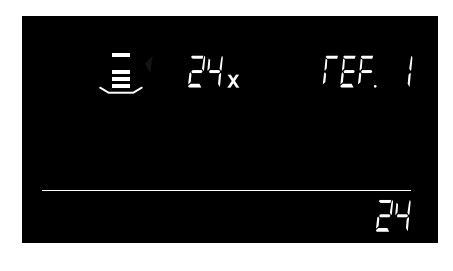

**3** Coloque los elementos en la plataforma para el dinero. La 6185 los pesará y contará.

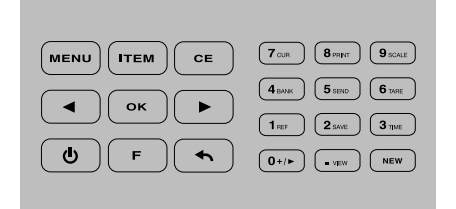

4 Pulse TREM para cambiar entre el modo de balanza de pesaje y el modo de recuento libre.

| MENU ITEM CE | 7 CUR 8 PRINT 9 SCALE                                                              |
|--------------|------------------------------------------------------------------------------------|
| • ОК •       | 4 BANK         5 SEND         6 TAPE           1 REF         2 SAVE         3 TPAE |
| U F S        | 0+/> • MEW NEW                                                                     |

5 Pulse nervi para salir del menú de pesaje.

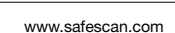

### 5.4 VOLVER A LOS AJUSTES POR DEFECTO

Esta función reinicia la 6185 a su configuración predeterminada de fábrica. Todos los elementos de recuento calibrados por el usuario se borrarán.

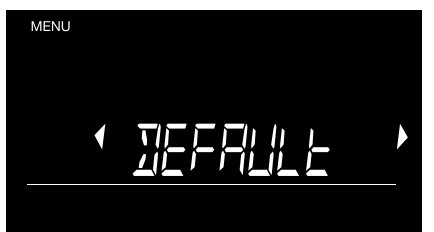

1 Pulse <sup>MENU</sup> y seleccione "Defecto" con los botones ( → ).

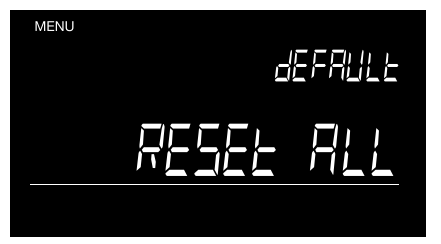

2 Pulse or para confirmar. El visor mostrará el mensaje "REINICIAR TODO".

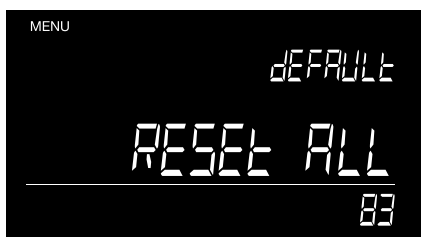

3 Pulse or para confirmar. El dispositivo borrará todos los datos y elementos calibrados por el usuario y volverá a la configuración de fábrica. Verá que el contador de la parte inferior derecha del visor va contando hacia atrás hasta llegar a cero.

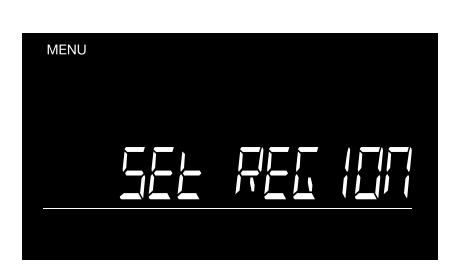

**4** La 6185 se reiniciará en el modo de uso inicial. Ver capítulos 1 y 2 sobre cómo configurar su 6185.

### 5.5 BORRAR TODOS LOS RECUENTOS

Esta función borra todos los datos de los recuentos de la memoria. Los elementos de recuento calibrados por el usuario no se borrarán.

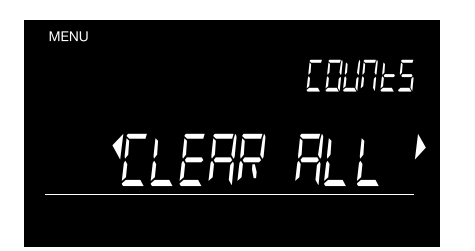

 Pulse MENU y seleccione "Borrar todos los recuentos" con los botones
 .

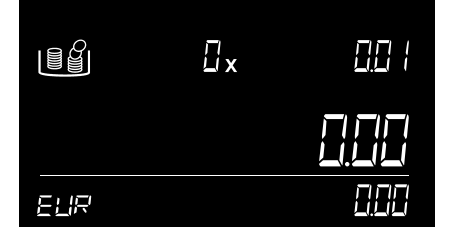

4 La 6185 volverá al modo de recuento.

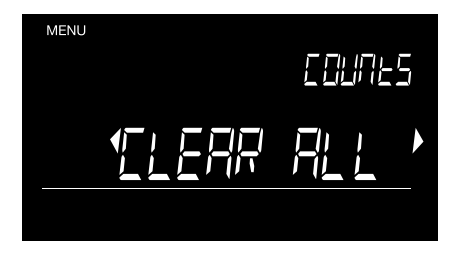

2 Pulse or para confirmar. El mensaje "Borrar todo" comenzará a parpadear.

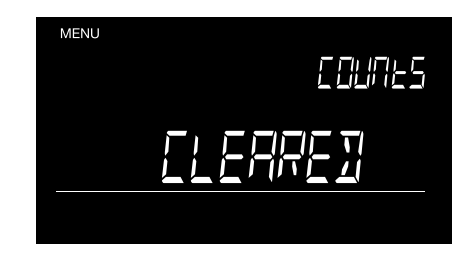

3 Pulse or para confirmar. El dispositivo borrará todos los datos. El visor mostrará el mensaje "Borrado" cuando haya terminado.

### 5.6 AJUSTAR DISPOSITIVO

La función Configurar región sólo se debe utilizar cuando la 6185 se traslade a un país de una región diferente.

### 5.6.1 CONFIGURAR REGIÓN

La función Configurar región sólo se debe utilizar cuando la 6185 se traslade a un país de una región diferente.

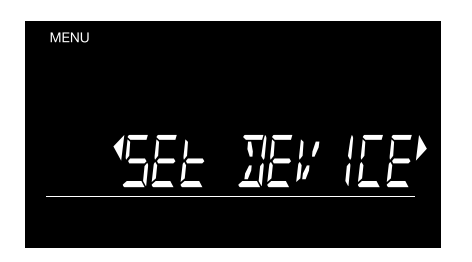

- 1 Pulse <sup>MENU</sup> y seleccione "Configurar dispositivo" con los botones ( → ) .
- 4 Seleccione la región deseada con los botones 
   ▶ Pulsar or para confirmar.

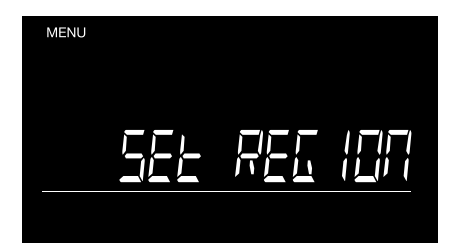

- 2 Pulse or para confirmar. El mensaje "Configurar región" se muestra en el visor.
- 5 La 6185 volverá al modo de recuento.

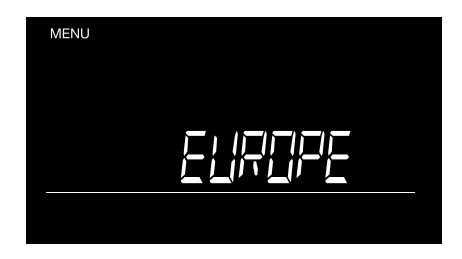

3 Pulse or para confirmar. El dispositivo mostrará la configuración regional actual.

### 5.6.2 CALIBRAR EL SISTEMA DE PESAJE

Safescan 6185 dispone de un sistema de calibración automática continua, por lo que no debería ser necesario realizar una calibración por parte del usuario. Sin embargo, es posible volver a calibrar la 6185 si fuera necesario.

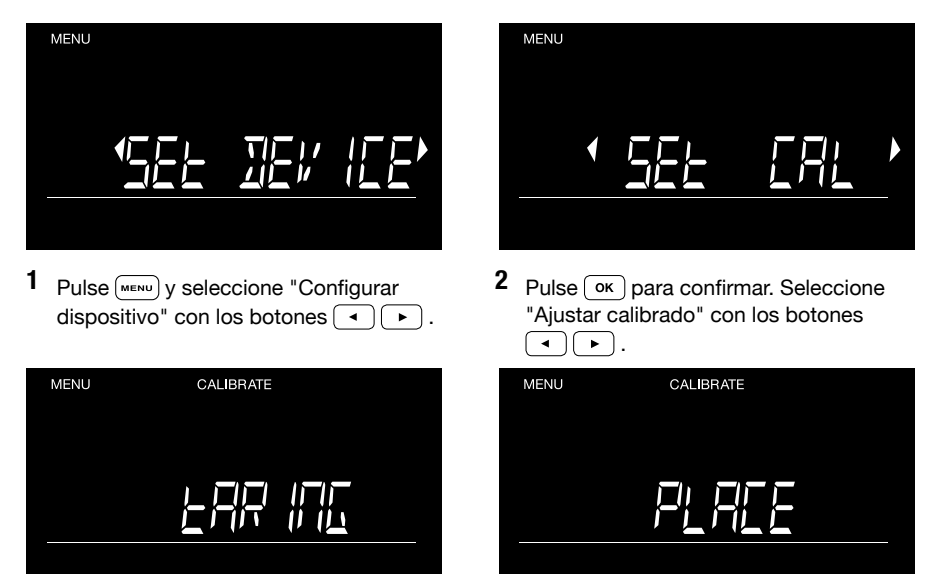

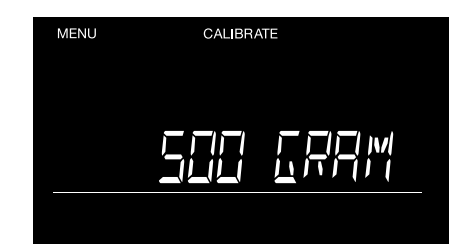

3 Pulse (ok) para confirmar. El visor mostrará "Tarar" y después solicitará que coloque un peso de 500 gramos en la plataforma.

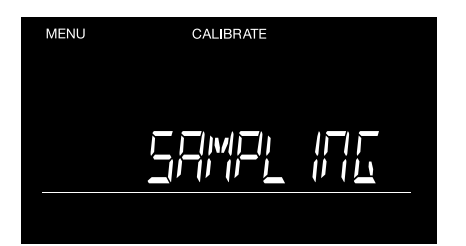

- 4 Coloque un peso de 500 g sobre la plataforma. El visor mostrará "Muestreo" mientras se calibra la 6185.
- 7 Retire el peso de 500 g de la plataforma.

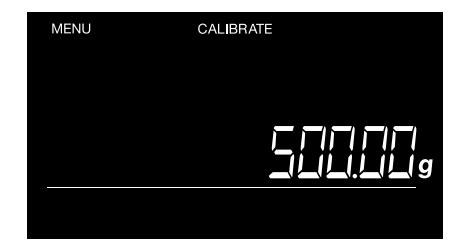

- 5 La 6185 cambiará al modo de balanza de pesaje, mostrando el peso actual sobre la plataforma.
- 8 Safescan 6185 volverá al modo de recuento.

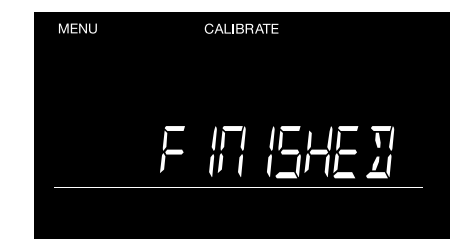

6 El visor mostrará "Terminado" para indicar que el procedimiento de calibración ha terminado

# 06. TECLAS DE ACCESO RÁPIDO A LAS FUNCIONES

Las teclas de acceso rápido a las funciones le permiten acceder fácilmente a las opciones de recuento de Safescan 6185. Pulse primero la tecla 🕞 , seguida de la tecla de acceso directo (menos de 3 segundos después de pulsar la tecla 🕞 ).

### 6.1 $\mathbf{F}$ + $\mathbf{O}$ +/ $\mathbf{F}$ : AÑADIR / SIGUIENTES AJUSTES

Con esta función puede seleccionar si desea que la 6185 añada automáticamente el resultado del recuento al total, y pasar a la siguiente denominación, o si desea realizar manualmente estas acciones durante el recuento.

AÑADIR AUTO ENCENDIDO = Después de retirar los elementos de la plataforma para el dinero, el dispositivo añadirá automática

AÑADIR AUTO APAGADO =

Después de retirar los elementos de la plataforma para el dinero, el dispositivo anadira automatica mente los resultados del recuento al total. Después de colocar los elementos en la plataforma del dinero, pulse or para añadir los resultados del recuento al total.

#### SIGUIENTE AUTO ENCENDIDO =

Después de añadir los resultados del recuento al total, el dispositivo cambiará automáticamente al siguiente elemento.

#### SIGUIENTE AUTO APAGADO =

Después de retirar los elementos de la plataforma para el dinero, se quedará seleccionado el elemen to actual. Cambie al siguiente elemento con los botones ().

La configuración por defecto es "AÑADIR AUTO ENCENDIDO" y "SIGUIENTE AUTO ENCENDIDO". Seleccionar pasar a la siguiente denominación o elemento de recuento manual o automáticamente

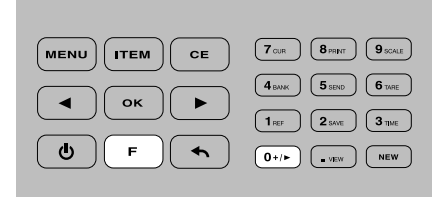

 En el modo de recuento, pulse seguido de (0+/-)(botón numérico 0).

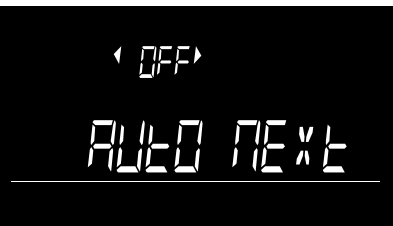

- on 1911-0 05×-
- 2 El mensaje "SIGUIENTE AUTO" se muestra en el visor. Las flechas a los lados de [siguiente auto] parpadearán para indicarle que puede cambiar esta configuración.

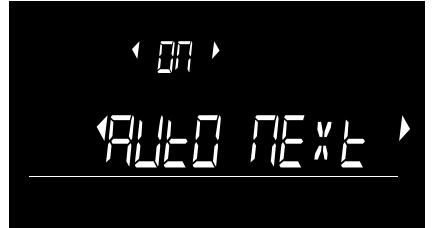

3 Pulse or para cambiar la configuración. Las flechas a los lados de [encendido] o [apagado] parpadearán

- 5 La 6185 volverá al modo de recuento

Seleccionar añadir manual o automáticamente los resultados de los recuentos

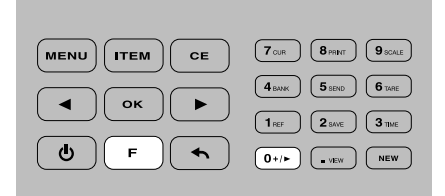

 En el modo de recuento, pulse seguido de <sup>●</sup>/
 (botón numérico 0).

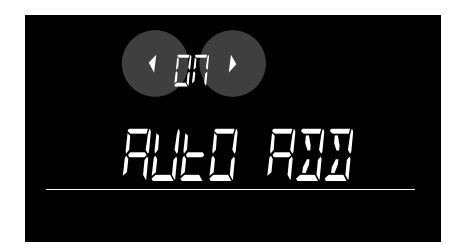

4 Las flechas a los lados de [encendido] o [apagado] parpadearán para indicarle que puede cambiar esta configuración.

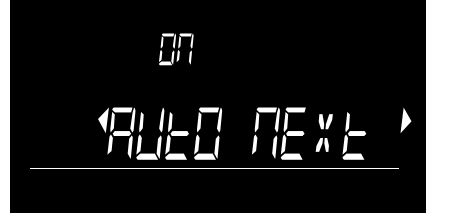

2 El mensaje "SIGUIENTE AUTO" se muestra en el visor. Las flechas a los lados de [siguiente auto] parpadearán para indicarle que puede cambiar esta configuración.

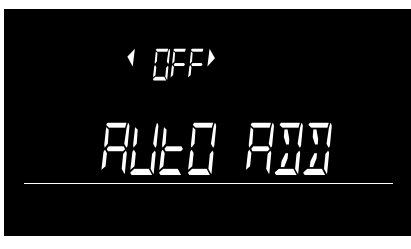

5 Seleccione Encendido o Apagado con los botones • • y pulse •ĸ.

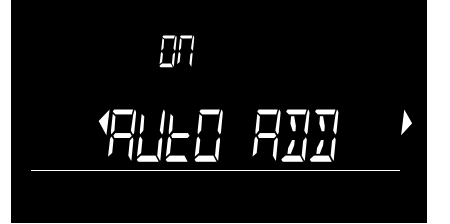

 Seleccione "AÑADIR AUTO" con los botones 

 y pulse οκ.

6 La 6185 volverá al modo de recuento

### 6.2 F + 1REF : AÑADIR UN NÚMERO DE REFERENCIA A UN RECUENTO

Se puede añadir un número de referencia con un máx. de 3 dígitos un recuento. Este número de referencia se puede utilizar para vincular los resultados del recuento a un usuario o una caja registradora concretos, a una comprobación de caja o a cualquier otra referencia. Se puede añadir un número de referencia en cualquier momento, antes, durante o después de un recuento. Usar los números de referencia puede ser útil cuando se tiene que contar más de una caja registradora.

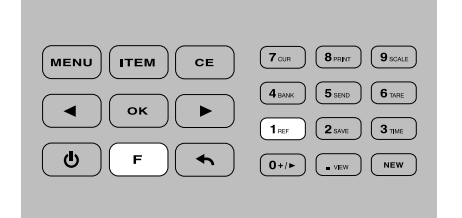

1 Pulse **F** seguido de **1**<sub>REF</sub> (botón numérico 1).

menú de recuento.

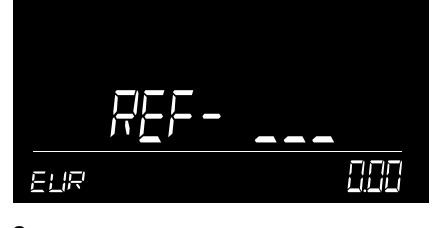

2 Introduzca un número de referencia de un máximo de 3 dígitos con las teclas numéricas. Pulse or para confirmar.

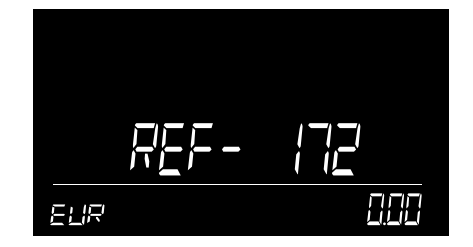

**3** El número de referencia se muestra durante 3 segundos. La 6185 emitirá un pitido y volverá al menú de recuento.

NOTA: PARA BORRAR EL NÚMERO DE REFERENCIA, PULSE 🚥 SEGUIDO DE 💌

### 6.3 F + 2GARDAR LOS RESULTADOS DE LOS RECUENTOS

|    | 7 CUR 8 PRINT 9 SCALE |
|----|-----------------------|
| ок | 4 BANK 5 SEND 6 TARE  |
|    |                       |
|    |                       |

 Cuando termine el recuento, puede guardar el resultado del mismo pulsando F seguido de 2000 (botón numérico 2).

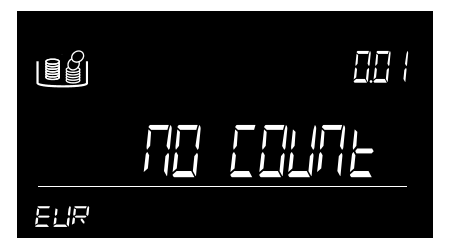

4 Si no hay ningún recuento activo, la 6185 mostrará el mensaje "sin recuento" al pulsar (F) (2 sue)

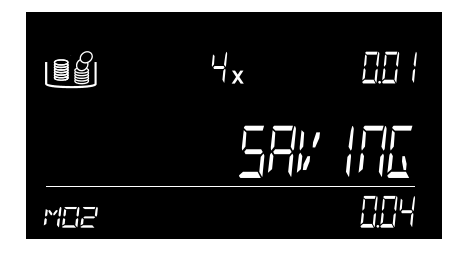

- 2 La 6185 almacena los resultados en su memoria y muestra la posición dentro de esta en la que se han guardado los resultados (ejemplo: M16)
- **3** Después de aprox. 2 segundos, el dispositivo volverá al modo de recuento.

### 6.4 F + 3THE : COMPROBAR LOS AJUSTES DE FECHA Y HORA

|            | 7 CUR 8 PRINT 9 SCALE |
|------------|-----------------------|
|            | 4 BANK 5 SEND 6 TARE  |
|            | 1 REF 2 SAVE 3 TIME   |
| <u>ل</u> ۲ | 0+/> .vew New         |
|            |                       |

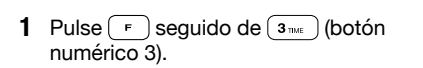

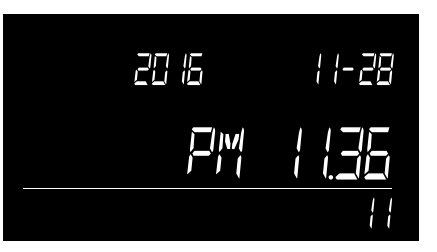

2 Los ajustes de fecha y hora se mostrarán en la pantalla durante 5 segundos.

### 6.5 F + 4 BANK : AÑADIR UN VALOR DE CAJA A UN RECUENTO

El valor de caja representa la cantidad de dinero en efectivo que hay dentro de la caja antes del inicio del turno de un cajero o del inicio de la jornada laboral. Cuando se introduce un valor de caja, esta cantidad se resta al resultado del recuento. Se puede añadir o cambiar un valor de caja en cualquier momento en el que esté activo el recuento.

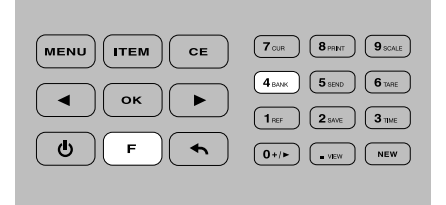

Para establecer el valor de caja, pulse seguido de 4 (4 km/r) (botón numérico 4).

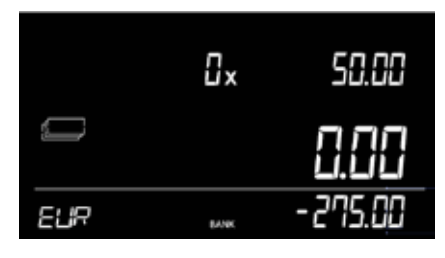

 Si anteriormente no se ha establecido ningún valor de caja, el dispositivo mostrará 0,00 Si se ha establecido previamente un valor de caja, se mostrará dicho valor. El icono de caja y el valor parpadearán en la pantalla. Pulse ok si desea utilizar este valor de CAJA previamente establecido.

5000

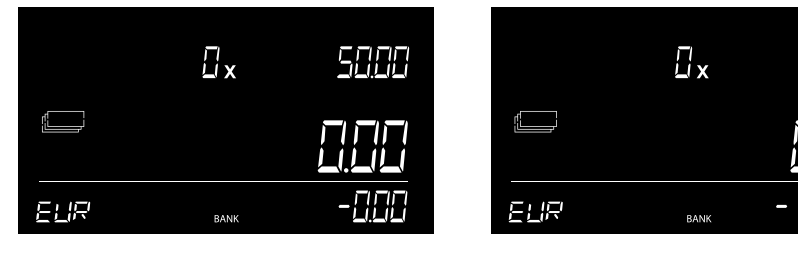

2 Introduzca un valor de CAJA con las teclas numéricas.

|     | ۵×   | 50.00   |
|-----|------|---------|
|     |      | 0.00    |
| ธมล | BANK | -73. 10 |

Pulse or para confirmar la entrada o pulse or para borrar la entrada y volver a introducir un valor para BANCO. La 6185 volverá al modo de recuento. En la pantalla se muestra el icono BANCO, lo que indica que la función Banco está ahora activa. El valor de caja se deducirá de la cantidad total contada.

NOTA: CUANDO SE INICIE UN NUEVO RECUENTO, LA FUNCIÓN BANCO SE DESACTIVARÁ AUTOMÁTICAMENTE

### 6.6 F + 5 SEND : ENVIAR RESULTADO DEL RECUENTO

Esta función se sustituye por la función Recuento en directo en el software Safescan Money Counting. Ver www.safescan.com para más información.

### 6.7 F + 6TARE : TARAR PESO ACTUAL

Esta función sólo está disponible en el modo de balanza de pesaje. Con esta función se tara el peso del elemento que ha colocado sobre la plataforma. Por lo general, se trata de un recipiente o contenedor. El visor de la balanza se pone por tanto a cero cuando se coloca un contenedor vacío en la plataforma de pesaje, con el fin de mostrar posteriormente sólo el peso del contenido del contenedor.

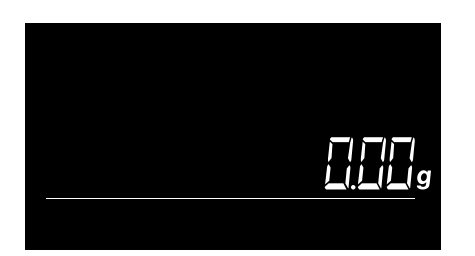

1 Pulse F seguido de 9 conte para acceder al modo de balanza de pesaje

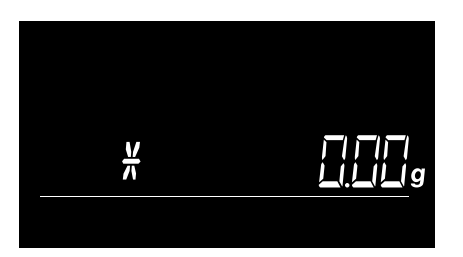

4 Se muestra un asterisco en el visor para confirmar que la balanza está en modo de tara.

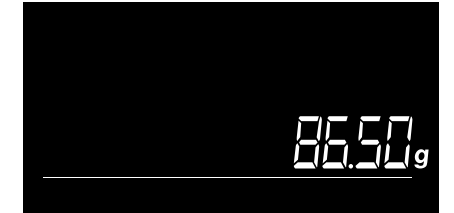

2 Coloque un contenedor vacío sobre la plataforma. Se mostrará el peso de dicho contenedor

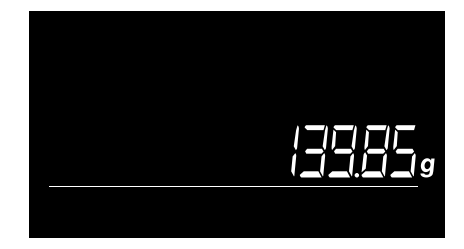

5 Coloque el elemento que desea pesar en el contenedor. Sólo se medirá el peso de este elemento.

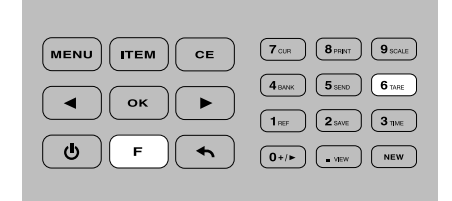

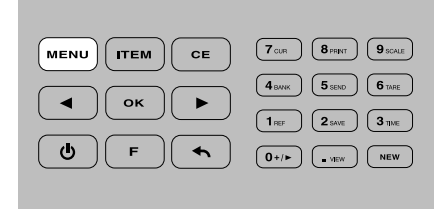

6 Pulse MENU para salir del modo de balanza de pesaje y volver al modo de recuento. El modo de tara se desactivará.

### 6.8. F + 7 CUR : SELECCIONAR DIVISA

La divisa por defecto se establece cuando se instala por primera vez la 6185. Para seleccionar otra divisa:

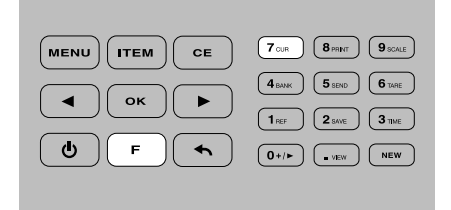

1 Pulse F seguido de 7 an para acceder al modo de selección de divisa.

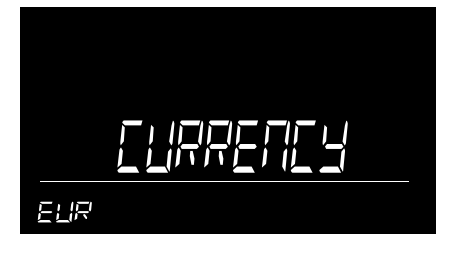

2 Las teclas de flecha a los lados de la divisa seleccionada parpadearán, para indicar que puede cambiar la divisa

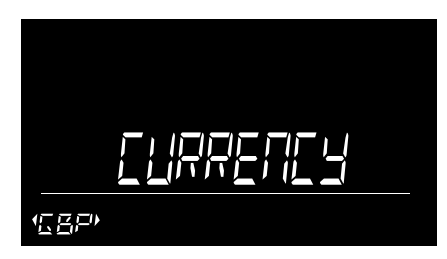

3 Utilice las teclas • • para seleccionar la nueva divisa Pulsar • para confirmar.

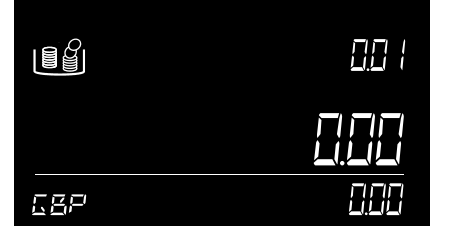

4 Safescan 6185 volverá al modo de recuento. La próxima vez que encienda su 6185, comenzará utilizando la última divisa seleccionada.

### 6.9 F + BPRIMIR RESULTADO DEL RECUENTO

Para imprimir el resultado del recuento, primero conecte la impresora opcional Safescan TP-230 a la 6185 con el cable de impresora que se suministra.

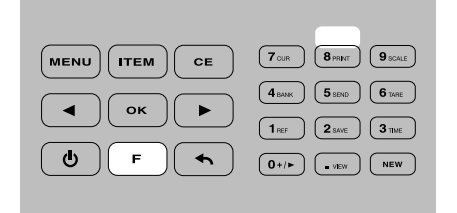

1 Pulse F + Brear para imprimir un informe detallado del resultado del recuento.

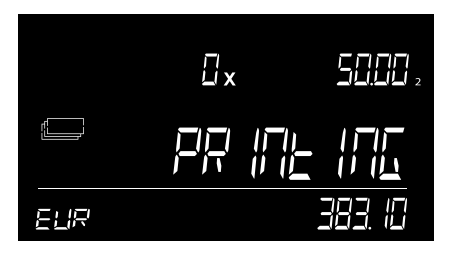

- 2 El visor mostrará el mensaje "IMPRI-MIENDO". Si está viendo un recuento almacenado, también puede imprimir este recuento pulsando (F) + (8 mmr).
- **3** Después de finalizar la impresión, la 6185 volverá a modo de recuento o al modo ver recuento.

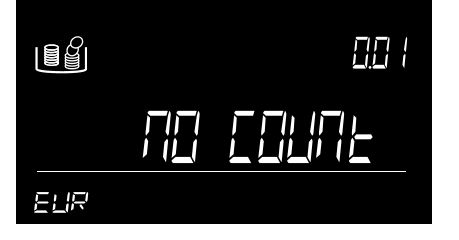

4 Si no hay ningún recuento para imprimir, la 6185 mostrará el mensaje "sin recuento".

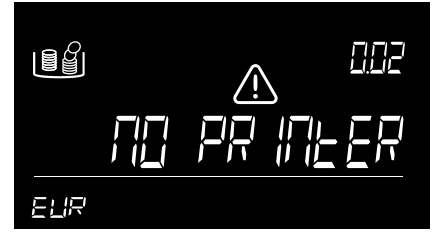

5 Si hay un recuento activo pero no hay ninguna impresora conectada, la 6185 mostrará el mensaje "sin impresora".

#### 6.10 F + 9 SCALE : MODO DE BALANZA DE PESAJE

Para imprimir el resultado del recuento, primero conecte la impresora opcional Safescan TP-230 a la 6185 con el cable de impresora que se suministra.

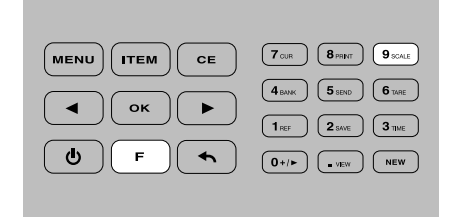

1 Pulse F seguido de 9 para acceder al modo de balanza de pesaje

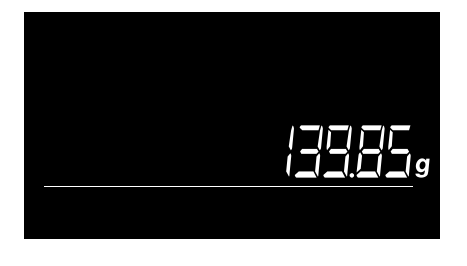

2 Coloque el elemento que desea pesar en la báscula.

3 Pulse (MENU) para salir del modo de balanza de pesaje y volver al modo de recuento.

#### NOTA: LA FUNCIÓN DE BALANZA DE PESAJE NO ES UNA FUNCIÓN "LEGALMENTE APROBADA PARA EL COMERCIO".

### 6.11 F + ····· : VER RESULTADO DEL RECUENTO

| 7 CUR 8 PRINT 9 SCALE |
|-----------------------|
| 4 BANK 5 SEND 6 TARE  |
| 1 REF 2 BAVE 3 TIME   |
| 0+/> • VEW NEW        |
|                       |

1 Pulse F seguido de 🕞 (botón numérico .). ).

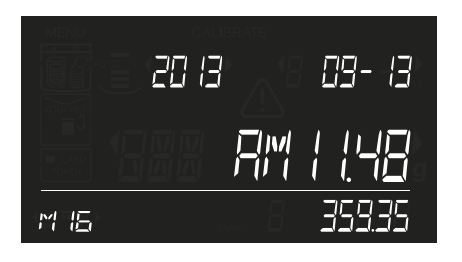

 La posición en la memoria del resultado del recuento parpadea (ejemplo: M16). Se muestran el resultado total del recuento y la fecha hora de este último recuento (M16).

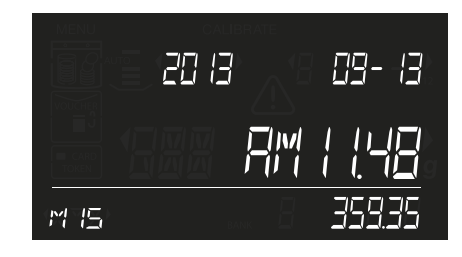

3 Pulse las teclas • • para desplazarse entre los resultados de los recuentos guardados.

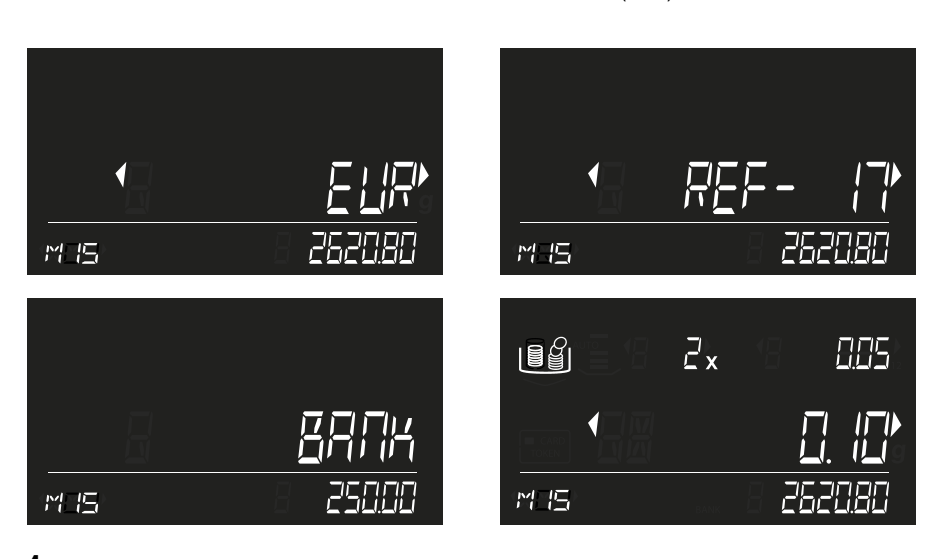

4 Pulse or para abrir el resultado del recuento seleccionado. Utilice los botones para desplazarse a través de los detalles del recuento: divisa, referencia (si la hay), valor de caja (si lo hay) y resultados del recuento por elemento y denominación

Pulse  $(F) + (8_{PRINT})$  para imprimir estos resultados de recuentos (ver 6.9).

Pulse 🔦 para volver a desplazarse entre los resultados de los recuentos almacenados.

Pulse menu para volver al menú de recuento.

#### 6.12 NEW BOTÓN: INICIAR UN NUEVO RECUENTO

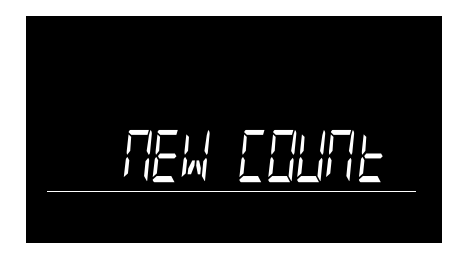

 Después de terminar el recuento, pulse
 NEW en el teclado para iniciar un nuevo recuento. En la pantalla parpadeará el texto "NUEVO RECUENTO".

| 7 CUR 8 PRINT 9 SCALE |
|-----------------------|
| 4 BANK 5 SEND 6 TAPE  |
| 1 REF 2 SAVE 3 THE    |
| 0+/> NEW              |
|                       |

2 Pulse si desea volver al recuento activo.Pulse κ para confirmar e iniciar un nuevo recuento. Se borrarán los resultados de los recuentos anteriores.

# 07. RESOLUCIÓN DE PROBLEMAS

#### **MENSAJES DE ERROR**

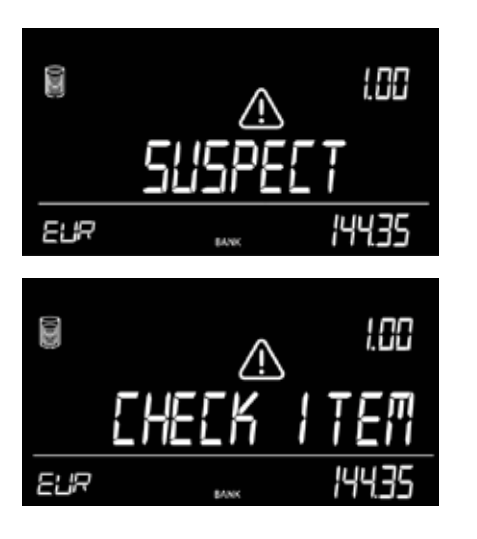

#### DESCRIPCIÓN

Detectada una cantidad incorrecta de monedas dentro de un cartucho.

#### Solución:

Compruebe el paquete de monedas para ver si faltan o sobran monedas / billetes. Corregir y contar de nuevo.

Debido a la alta tolerancia de peso de los billetes, la 6185 no es capaz de detectar los fajos de billetes incompletas.

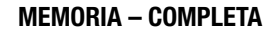

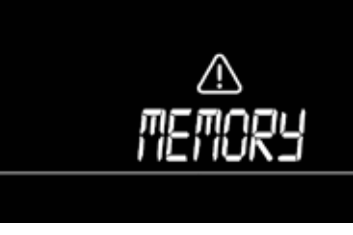

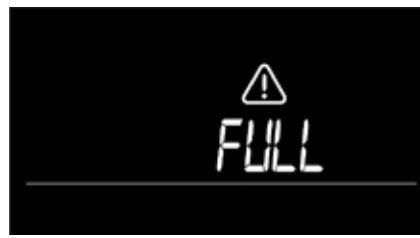

#### La memoria de resultados de recuento está llena.

El dispositivo puede almacenar hasta 30 recuentos en su memoria. Si la memoria está llena, la 6185 emitirá un sonido y mostrará una alarma. El dispositivo no permitirá que se realice un nuevo recuento. Para poder realizar un nuevo recuento hay que borrar la memoria.

#### Solución:

borrar los resultados de los recuentos (ver capítulo xxx).

#### ELIMINAR – TODO

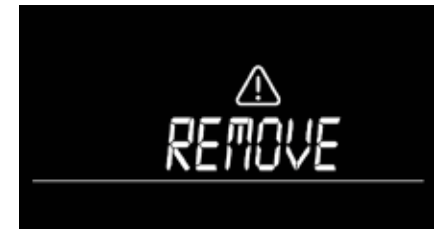

Sigue habiendo elementos presentes en la plataforma después de haber pulsado  $\fbox{o\kappa}$ 

#### Solución:

Retirar de la plataforma todos los elementos antes de pulsar ok o introducir un nuevo comando.

#### DESCRIPCIÓN

#### LA CANTIDAD CONTADA NO ES COR-Recta

Compruebe si el recipiente de monedas ya se colocó en el dispositivo durante el arranque. En ese caso, el peso del recipiente se tara automáticamente, lo que provocará un recuento incorrecto (válida sólo para monedas).

Compruebe si el bloqueo de transporte sigue estando "conectado". Compruebe si la plataforma para el dinero se ha retirado y colocado durante el recuento

#### Solución:

- retire el recipiente de la plataforma y vuelva a colocarla o reinicie el dispositivo.
   Asegúrese de que el recipiente no está sobre la plataforma cuando se encienda la 6185.
- desbloquee el bloqueo de transporte
- nunca retire y coloque la plataforma para el dinero durante un recuento

#### ELIMINAR - TODO

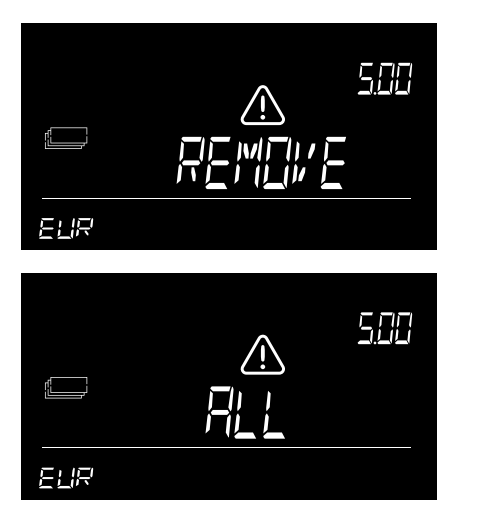

#### La plataforma para el dinero no estaba vacía durante la tara

#### Solución:

Asegúrese de que no haya objetos en la plataforma mientras la 6185 calcula la tara.

#### **RETIRAR ..-.. -.. UNIDADES**

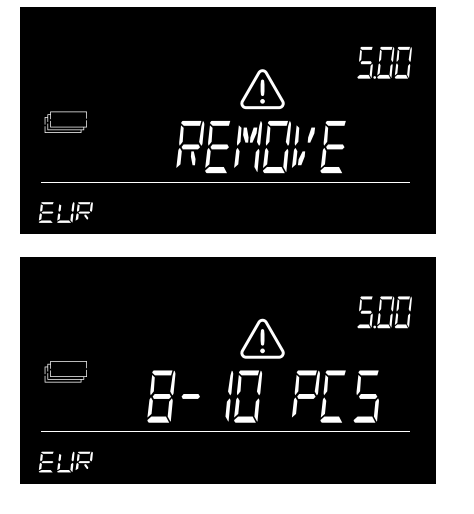

El peso sobre la balanza es demasiado alto para que la 6185 determine la cantidad exacta de monedas o billetes.

#### Solución:

Retirar de la plataforma para el dinero tantas monedas o billetes como sea necesario, hasta que la 6185 pueda determinar la cantidad. Seguir contando. Los billetes siempre se deben colocar en la plataforma en lotes de un máx. de 25 unidades cada vez.

Al contar 2 versiones de la misma denominación:

el primer lote de billetes sobre la plataforma para el dinero no debe exceder de las 10 unidades Los siguientes lotes de billetes no deben exceder de las 15 unidades.

#### DESCRIPCIÓN

#### **RETIRE UNA PARTE**

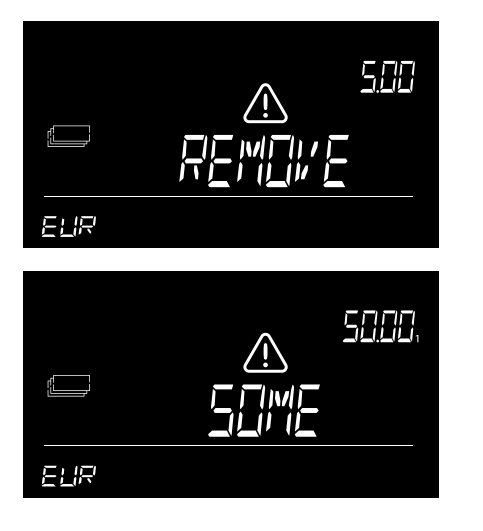

Válido sólo para el recuento de billetes. El peso en la balanza es ilógico debido a la tolerancia de peso de los billetes - la 6185 no se puede determinar la cantidad exacta de billetes que hay en la plataforma.

#### Solución:

Retire una pequeña cantidad de billetes hasta que la 6185 pueda determinar la cantidad. Seguir contando. Los billetes siempre se deben colocar en la plataforma en lotes de un máx. de 25 unidades cada vez.

#### BATERÍA BAJA (VÁLIDO SÓLO CUANDO LA BATERÍA ESTÁ INSTALADA)

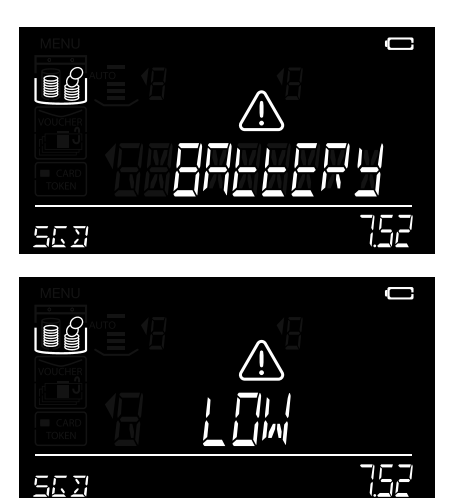

El nivel de la batería es inferior al 5%.

Solución: Conecte el adaptador de corriente para recargar la batería.

#### **DEFECTO**

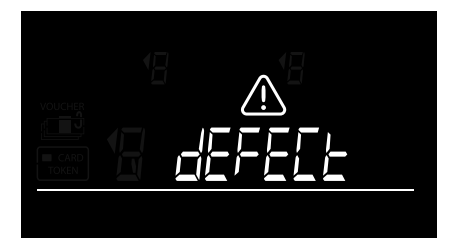

La célula de carga es defectuosa, no es posible pesar / contar Solución: póngase en contacto con el servicio de atención al cliente de Safescan.

#### SOBRECARGA

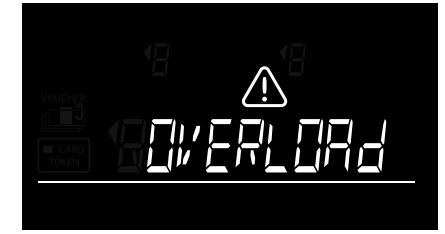

Se ha colocado un peso excesivo en la plataforma para el dinero **Solución:** 

Apague la 6185 y vuelva a encenderla. Si el mensaje aparece con frecuencia, póngase en contacto con el servicio de atención al cliente de Safescan

### 8.1 INSTALACIÓN DE LA BATERÍA RECARGABLE

- 1. Desconecte el adaptador de corriente.
- 2. Retire la plataforma para el dinero de la balanza.
- 3. Ponga el dispositivo boca abajo y abra la tapa de la batería (ver capítulo 3.1).
- 4. Coloque la batería en el compartimento, conecte el cable y cierre la tapa.
- 5. Instale la plataforma para el dinero.
- 6. Conecte el adaptador de corriente para cargar la batería.

### 8.2 INDICACIÓN DEL ESTADO DE LA BATERÍA RECARGABLE

- Al encenderse: los segmentos interiores parpadean durante 5 segundos -> La batería se está cargando-

Al encenderse: todos los segmentos parpadean durante 5 segundos, después de lo cual el icono de la batería se mantiene encendido -> La batería está cargada al 100%

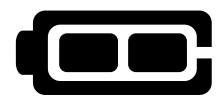

#### El dispositivo está alimentado sólo por la batería:

- Batería completa encendida -> La carga de la batería es del 100%

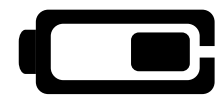

- Mitad de la batería encendida -> La carga de la batería es de más del 50%
- Mitad de la batería parpadeando continuamente -> La carga de la batería inferior al 20%

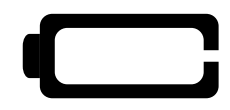

- Batería vacía parpadeando continuamente -> La batería está vacía (la energía de la batería inferior al 5%) En la pantalla parpadea el mensaje "Batería baja", conecte el adaptador de corriente para recargar la batería.

NOTA: LA DURACIÓN DE LA BATERÍA PUEDE DETERIORARSE DESPUÉS DE MUCHOS CICLOS DE CARGA. ESTO ES NORMAL AL Utilizar baterías recargables

# **09. ACTUALIZACIONES**

Para obtener más información sobre las actualizaciones del dispositivo y las divisas, visite www.safescan.com para conocer más detalles.

#### General-

- Coloque la 6185 en una superficie plana y estable y mantenga despejada la zona alrededor de la plataforma para el dinero.
- Coloque con cuidado los elementos sobre la plataforma de pesaje, no los tire ni los suelte.
- Nunca deje ningún elemento (ni siquiera el recipiente de monedas) sobre la plataforma para el dinero cuando el dispositivo no esté en uso o cuando lo almacene durante un periodo prolongado. Esto podría dañar los elementos de pesaje y provocar errores.
- Nunca coloque elementos que pesen más de 3,5 kg sobre la 6185.
- No deje caer, golpee ni agite fuertemente la 6185.
- No derrame líquidos ni pulverice productos químicos (limpiadores) sobre la 6185. Si se derrama algún líquido sobre el dispositivo, apáguelo y
  desconecte la alimentación eléctrica de la toma de corriente tan pronto como sea seguro. Extraiga la batería (si está instalada) y póngase en
  contacto con Safescan para recibir asistencia.
- Al igual que con cualquier balanza de pesaje de precisión, el resultado del pesaje puede verse influido por flujos de aire sustanciales. Por lo tanto, no utilice el dispositivo cerca de ventiladores de refrigeración, aparatos de aire acondicionado, ventanas abiertas, etc.
- No desmonte el dispositivo, ya que esto anulará inmediatamente la garantía.
- Safescan 6185 no puede identificar el dinero falsificado.

#### Alimentación eléctrica

- Utilice solamente el adaptador de corriente que se suministra.
- No utilice el adaptador de corriente ni el cable de alimentación si están dañados.
- Nunca someta el adaptador de corriente ni el cable de alimentación al contacto con líquidos o humedad. Nunca toque ni conecte el adaptador de corriente a la toma de alimentación de la red con las manos mojadas.

#### **Baterías**

- Utilice sólo la batería recargable opcional Safescan LB-205.
- Deseche las baterías de acuerdo con las regulaciones locales.
- Retire la batería de la 6185 en el caso de que no vaya a utilizarla o vaya a almacenarla durante un largo periodo de tiempo.

#### Mantenimiento

- Apague siempre el aparato y desconecte la fuente de alimentación antes de limpiar la 6185.
- Limpie el dispositivo con un paño seco. No utilice paños húmedos ni productos de limpieza (químicos).

# 11. ESPECIFICACIONES

| Características                    | Balanza contadora de dinero para contar monedas, billetes, tarjetas de pago, cheques,          |
|------------------------------------|------------------------------------------------------------------------------------------------|
|                                    | comprobantes y fichas                                                                          |
|                                    | También se puede utilizar como balanza de precisión.                                           |
|                                    | (la función de pesaje no es una función "legalmente aprobada para el comercio")                |
| Dimensiones (largo x ancho x alto) | 26,5 x 15,1 x 15 cm                                                                            |
| Visor LCD                          | de 3.3 pulgadas                                                                                |
| Conexión                           | micro USB                                                                                      |
| Alimentación eléctrica             | a 12 V/1 A                                                                                     |
| Fuente de alimentación             | 12 V/1 A. 12 vatios                                                                            |
| Consumo de energía                 | Máx. 2,4 W en modo de funcionamiento (sin cargar la batería)                                   |
| Ū                                  | Máx. 12W en modo de funcionamiento (incluyendo carga de la batería)                            |
|                                    | Máx. 36 mW en modo de espera/inactivo                                                          |
| <b>Modo de ahorro</b> de energía:  | la pantalla LCD se oscurece después de 30 segundos                                             |
|                                    | sin uso Apagado automático después de 15 minutos sin uso. Nota: el recuento activo se borrará. |
| Temperatura de funcionamiento      | 0-40°C                                                                                         |
| Temperatura de almacenamiento      | -25 ~ 55 C°                                                                                    |
| Capacidad de carga máxima          | 3 500 gramos                                                                                   |
| Precisión máxima                   |                                                                                                |
| Peso neto                          | 12ka                                                                                           |
| Certificación                      |                                                                                                |
|                                    |                                                                                                |

#### **ACCESSORIOS OPCIONALES:**

- Batería recargable Safescan LB-205
- Impresora térmica de recibos TP-230
- Software Safescan Money Counting
- Juego de recipientes de monedas Safescan 4141CC (8 recipientes, de 33,5 g de peso cada uno, para su uso con las cajas registradoras Safescan LD, SD y HD-4141)
- Juego de recipientes de moendas Safescan 4617CC (8 recipientes, de 33,5 g de peso cada uno, para su uso con la caja registradora abati ble Safescan SD-4617S)

#### PARA MÁS INFORMACIÓN, VISITE WWW.SAFESCAN.COM

#### ¿TIENE ALGUNA PREGUNTA O NECESITA ASISTENCIA TÉCNICA?

Nuestro equipo de soporte está disponible por teléfono en horario de oficina (zona horaria GMT+1) o por correo electrónico para responder a cualquier pregunta que pueda tener acerca del uso de su dispositivo Safescan. Visitewww.safescan.com para más detalles.

Al llamar o al enviar un correo electrónico a nuestro centro de soporte, asegúrese siempre de tener a mano la siguiente información: número de modelo, número de pieza, número de serie (ver la etiqueta del producto, situada en la parte inferior del dispositivo), número de versión del software (se muestra al encender el dispositivo) y fecha de compra.